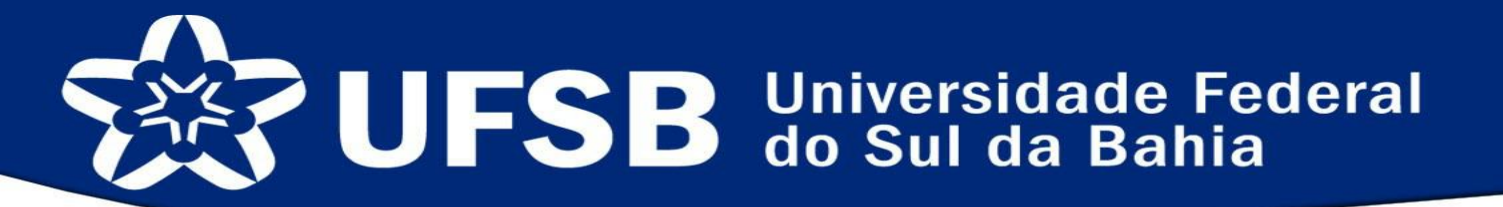

# MANUAL DE INSCRIÇÃO ONLINE PARA BOLSAS E AUXÍLIOS DO PROGRAMA DE APOIO À PERMANÊNCIA

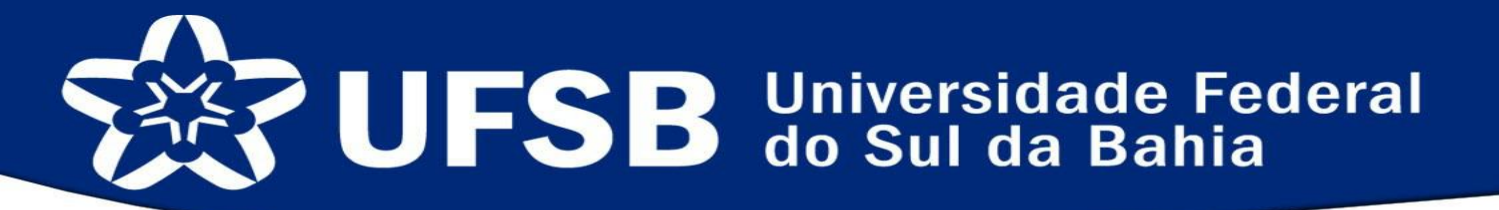

Olá candidato/a ao Programa de Apoio à Permanência!

A PROSIS vem buscando melhorar seus processos internos, visando maior eficiência, agilidade e garantindo isonomia em todos os seus processos.

Assim, os processos seletivos para bolsas e auxílios do Programa de Apoio à Permanência – PAP, serão efetuados através do módulo no SIGAA chamado SAE - Sistema de Assistência ao Estudante. Veja o módulo no SIGAA no próximo slide.

#### SISTEMA DE ASSISTÊNCIA ESTUDANTIL CADASTRO ONLINE EM SELEÇÃO DE BOLSAS E AUXÍLIOS

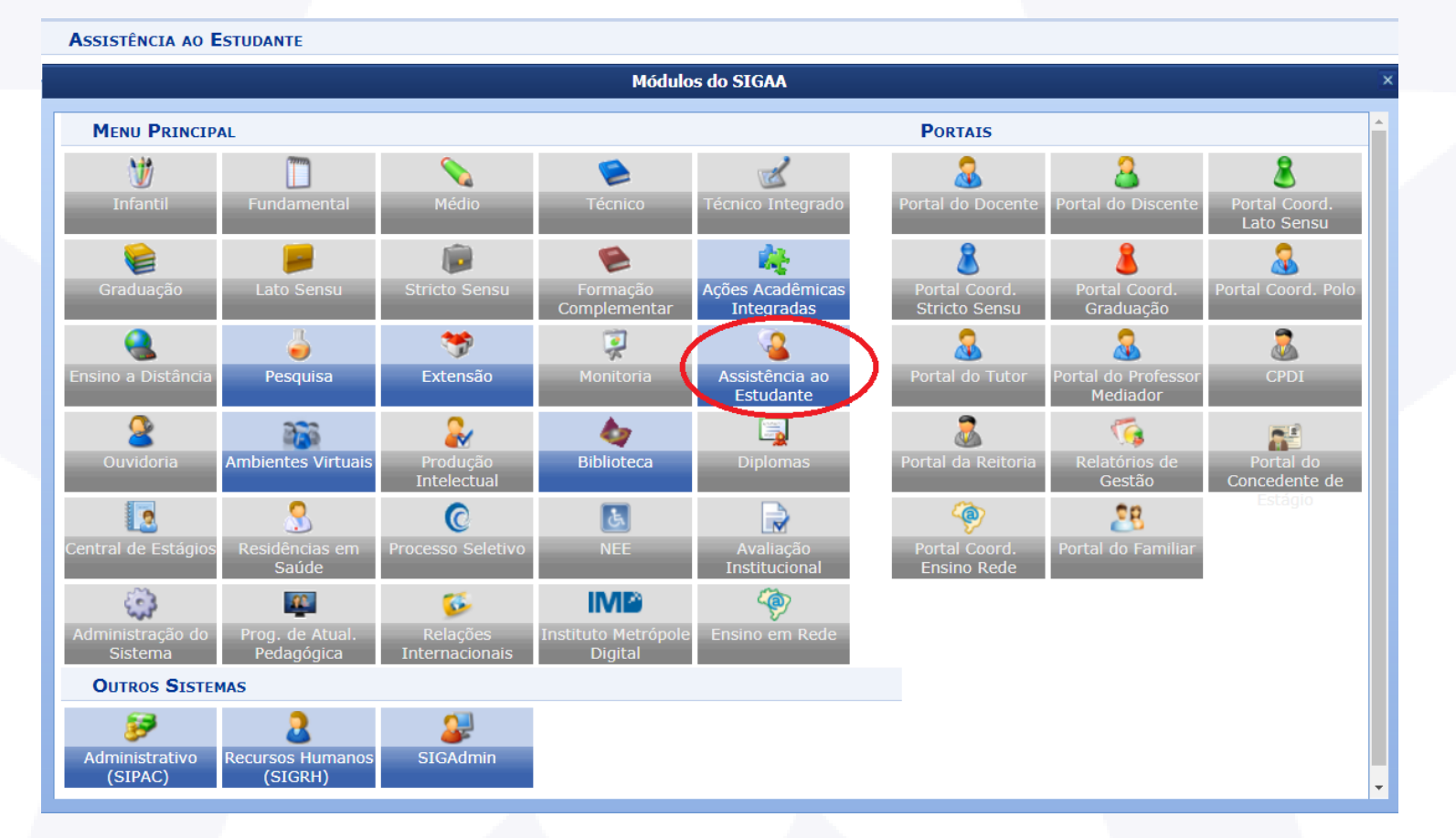

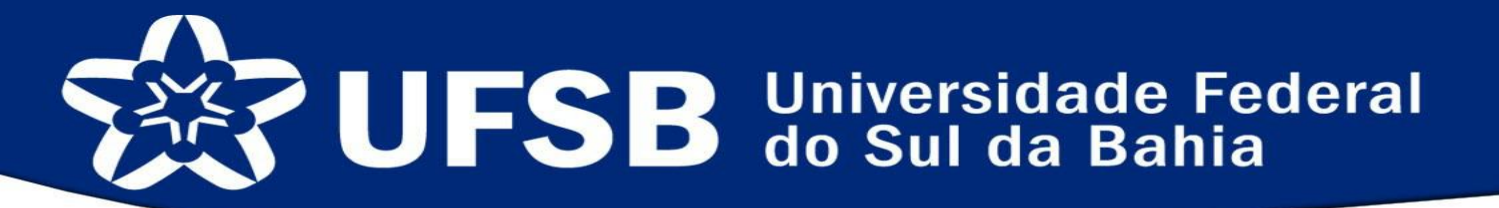

ATENÇÃO: Para participar dos editais é importante que seus dados estejam atualizados!

Atualize seus dados antes de continuar!

Para isso acesse o SIGAA em: https://sig.ufsb.edu.br/sigaa/verTelaLogin.do

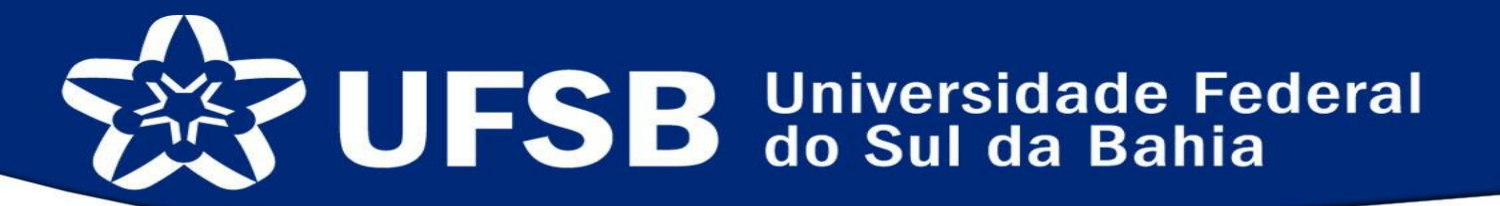

Após a atualização dos dados na sua área de estudante, selecione a aba Bolsas conforme abaixo:

| SB - SIGAA - Sistema Integrado de Gestão de Atividades Acadêmicas                               | A+ A- Ajuda?   Tempo de Sessão: 00:25 SA                                                                 |
|-------------------------------------------------------------------------------------------------|----------------------------------------------------------------------------------------------------|
| Semestre atual: 2018.1 9 Módulos                                                                | 🔥 Caixa Postal 🏷 Abrir Chamado                                                                           |
|                                                                                                 | te 🔗 Alterar senha                                                                                       |
| Ensino 🥔 Mobilidade 🍦 Pesquisa 🧇 Extensão 🦞 Monitoria 🍓 Ações Associadas 📃 Bibliotec 🕻 🔓 Bolsas | 💽 Estágio 🛛 🕸 Ambientes Virtuais 🏾 🎡 Outros                                                              |
| ão há notícias cadastradas.                                                                     | Mensagens<br>Atualizar Foto e Perfil<br>Meus Dados Pessoais                                              |
| Turmas do Semestre                                                                              |                                                                                                    |
| Listagem de turmas no portal temporariamente indisponível. Para acessá-las, clique aqui.        |                                                                                                    |
| Comunidades Virtuais que participa atualmente                                                   | Avaliação<br>Institucional                                                                               |
| Listagem de comunidades virtuais temporariamente indisponível. Para acessá-las, clique aqui.    |                                                                                                    |
| Musice and paper                                                                                | Dados Institucionais                                                                                     |
| listacem de atividades temporariamente indisponível.                                            | Matrícula: 201500717<br>Curso: LICENCIATURA INTERDISCIPLINAR EM                                          |
| Fóruns                                                                                          | MATEMÁTICA, COMPUTAÇÃO E SUAS<br>TECNOLOGIAS/IHAC-PF - TEIXEIRA DE<br>FREITAS - LICENCIATURA - N         |
| Listagem de fóruns temporariamente indisponível. Para acessá-los, clique aqui.                  | Status: ATIVO                                                                                            |
|                                                                                                 | Entrada: 2015.2                                                                                          |
|                                                                                                 | Integralizações:                                                                                         |
|                                                                                                 | CH. Obrigatória Pendente<br>CH. Optativa Pendente<br>CH. Total Currículo 3:<br>CH. Complementar Pendente |
|                                                                                                 | 70% Integralizado                                                                                        |
| Portal do Discente                                                                              |                                                                                                    |

#### SISTEMA DE ASSISTÊNCIA ESTUDANTIL CADASTRO ONLINE EM SELEÇÃO DE BOLSAS E AUXÍLIOS

Selecione a opção Aderir ao Cadastro Único:

| TUTO DE HUMANIDADES, ARTES E CIÊNCIAS PAULO FREIRE (11.01.07.02)                                | 🖞 Caixa Postal 🛛 🍃 Abrir Chamado                        |
|-------------------------------------------------------------------------------------------------|---------------------------------------------------------|
| 🦿 Menu Dis                                                                                      |                                                         |
|                                                                                                 | cente 🧖 Alterar senha                                   |
| Ensino 🥔 Mobilidade 🎍 Pesquisa 🤎 Extensão 🦞 Monitoria 🍬 Ações Associadas 🛅 Biblioteca 🔒 Bols    | as 🚺 Estágio 🛛 🐞 Ambientes Virtuais 🏾 🍓 Outros          |
|                                                                                                 | rir ao Cadastro Único                                   |
| o há notícias cadastradas.                                                                      | laração de Bolsista                                     |
| Opt                                                                                             | ortunidades de Bolsa                                    |
| Aco                                                                                             | mpanhar Meus Registros de Interesse                     |
| Min<br>Sol                                                                                      | icitação de Auxílio/Bolsa                               |
|                                                                                                 |                                                         |
| Iistanem de turmas no nortal temporariamente indisponível. Para acessá-las, c <b>lique aqui</b> |                                                         |
| Listagen de tornas no porta temporanamente indisponível, Para acessa-las, <b>cinque aqui.</b>   | Acesso Externo                                          |
| omunidades Virtuais que participa atualmente                                                    | Institucional CAPES                                     |
| Listagem de comunidades virtuais temporariamente indisponível. Para acessá-las, clique aqui.    | Chir Eb                                                 |
|                                                                                                 | Dados Institucionais                                    |
| Inhas atividades                                                                                | Matrícula:                                              |
| Listagem de atividades temporariamente indisponível.                                            | Curso: LICENCIATURA INTERDISCIPLINAR EM                 |
|                                                                                                 | TECNOLOGIAS/IHAC-PF - TEIXEIRA DE                       |
| ŚRUNS                                                                                           | Nível: GRADUAÇÃO                                        |
| Listagem de fóruns temporariamente indisponível. Para acessá-los, clique aqui.                  | Status: ATIVO                                           |
|                                                                                                 | Entrada: 2015.2                                         |
|                                                                                                 | Integralizações:                                        |
|                                                                                                 | CH. Obrigatória Pendente 33                             |
|                                                                                                 | CH. Optativa Pendente 33                                |
|                                                                                                 | CH. Total Curriculo 321<br>CH. Complementar Pendente 20 |
|                                                                                                 | 70% Integralizado                                       |
|                                                                                                 |                                                         |
| Portal do Discente                                                                              |                                                         |

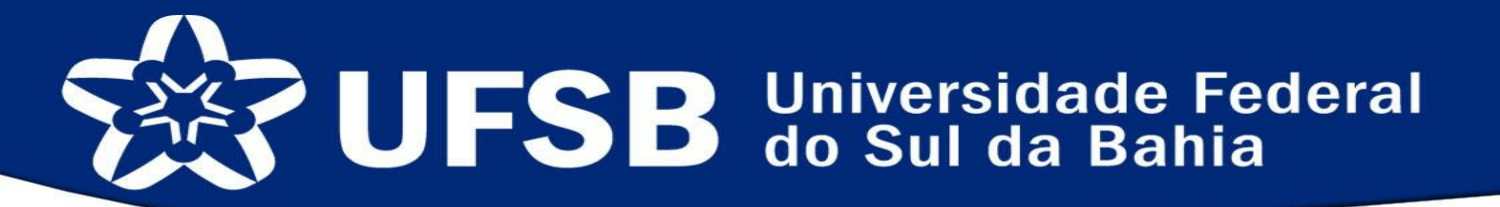

#### Para prosseguir é necessária a leitura dos termos, sua aceitação e clicar no botão continuar:

| IFSB - SIGAA - Sistema Integrado de Gestão de Atividades A                                                                       | cadêmicas                    | A+ #                    | A- Ajuda? Tem           | po de Sessão: 00:25 SAIR |
|----------------------------------------------------------------------------------------------------|------------------------------|-------------------------|-------------------------|--------------------------|
|                                                                                                    | Semestre atual: 2018.1       | 🎯 Módulos               | 付 Caixa Postal          | 🍗 Abrir Chamado          |
| NSTITUTO DE HUMANIDADES, ARTES E CIENCIAS PAULO FREIRE (11.01.07.02)                                                             |                              | 📲 Menu Discente         | 👮 Alterar senha         |                          |
| Portal do Discente > Cadastro Único de Bolsistas > Apresent                                                                      | AÇÃO                         |                         |                         |                          |
|                                                                                                    |                              |                         |                         |                          |
| Programa de                                                                                                    | Bolsas de Assistência Es     | studantil               |                         |                          |
| O programa de bolsa de assistência estudantil é concedido a alunos de c<br>sócio-economicamente carente.                         | ursos regulares, com priori  | dade para aqueles que   | se enquadrarem na c     | ondição de aluno         |
| Entendem-se como cursos regulares aqueles oferecidos por qualquer un                                                             | idade de ensino vinculada à  | UFSB, graduação (1º o   | e 2º ciclos).           |                          |
| Mais detalhes podem ser encontrados na Resolução nº 01/2016.                                                                     |                              |                         |                         |                          |
|                                                                                                    |                              |                         |                         |                          |
| Quest                                                                                                    | tionário Sócio-Econômico     | 0                       |                         |                          |
| O questionário é uma das formas de avaliação para determinar a condiçi<br>participar do programa de bolsa.                       | ão sócio econômica do alun   | o. Essa etapa é obrigat | ória a todos os discen  | tes que desejam          |
| A veracidade dos dados informados no cadastro é de sua responsabilidad<br>administrativas cabíveis que incluem a perda da bolsa. | de. Constatando-se que os    | dados informados são f  | alsos, você poderá so   | frer medidas             |
| Ano Solicitação: 2018.1 •                                                                                                    | acima citados:               |                         |                         |                          |
|                                                                                                    | Conunuar >>                  |                         |                         |                          |
|                                                                                                    | Portal do Discente           |                         | C-C-02                  |                          |
| SIGAA   Pro-Reitoria de Tecnologia de Informação e Co                                                                            | municação -   Copyright © 20 | 06-2018 - OFSB - 765ce5 | 6e6c02.inst1 - V3.32.13 |                          |

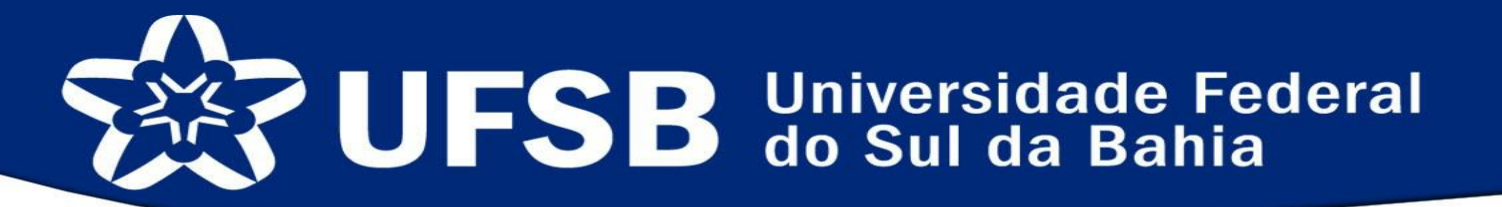

#### Seguindo, o estudante deve fazer uma descrição pessoal e suas áreas de interesse para registro:

| FSB - SIGAA -                             | Sistema Integrado de Gestão de Atividades Ac                                                                  | adêmicas                                              | A+ /                                                | A- Ajuda? Temp               | o de Sessão: 00:21 SAI |
|-------------------------------------------|----------------------------------------------------------------------------------------------------|-------------------------------------------------------|-----------------------------------------------------|------------------------------|------------------------|
|                                           |                                                                                                    | Semestre atual: 2018.1                                | 🎯 Módulos                                           | 🝏 Caixa Postal               | 🍃 Abrir Chamado        |
| TITUTO DE HUMANID.                        | ADES, ARTES E CIENCIAS PAULO FREIRE (11.01.07.02)                                                             |                                                       | 😋 Menu Discente                                     | 👮 Alterar senha              |                        |
| Portal do Discen                          | te > Informe seu Perfil                                                                                       |                                                       |                                                     |                              |                        |
| Cara disconto                             |                                                                                                    |                                                       |                                                     |                              |                        |
| aro discente,                             |                                                                                                    |                                                       |                                                     |                              |                        |
| stas informações s<br>lescrever aqui toda | erão usadas quando um professor desejar buscar alur<br>s as suas habilidades e áreas de interesse, pois assim | nos de acordo com um per<br>1 aumentará a chance de u | fil na base de dados do<br>Im professor te selecior | SIGAA. É muito impor<br>Iar. | tante para você        |
|                                           |                                                                                                    | DADOS DO PERFIL                                       |                                                     |                              |                        |
|                                           | escrição Pessoal: *                                                                                           |                                                       |                                                     |                              |                        |
|                                           | nononono                                                                                                    |                                                       |                                                     |                              |                        |
|                                           |                                                                                                    |                                                       |                                                     |                              |                        |
|                                           |                                                                                                    |                                                       |                                                     | //                           |                        |
|                                           | reas de Interesse: *                                                                                          |                                                       |                                                     |                              |                        |
|                                           | nonono                                                                                                    |                                                       |                                                     |                              |                        |
| c                                         | urrículo Lattes:                                                                                              |                                                       |                                                     |                              | J                      |
|                                           |                                                                                                    |                                                       |                                                     |                              | ]                      |
|                                           | Gr                                                                                                    | ravar Perfil Cancelar                                 |                                                     |                              |                        |
|                                           | * Campos                                                                                                    | s de preenchimento obriga                             | tório.                                              |                              |                        |
|                                           |                                                                                                    | Portal do Disconto                                    |                                                     |                              |                        |
|                                           | SIGAA   Pró-Reitoria de Tecnologia de Informação e Con                                                        | nunicação -   Copyright © 20                          | 06-2018 - UFSB - 765ce5                             | 6e6c02.inst1 - v3.32.13      |                        |
|                                           |                                                                                                    |                                                       |                                                     |                              |                        |
|                                           |                                                                                                    |                                                       |                                                     |                              |                        |
|                                           | Pró-Reitoria de Suste                                                                                         | entabilidade                                          | e Integra                                           | ção Social                   |                        |

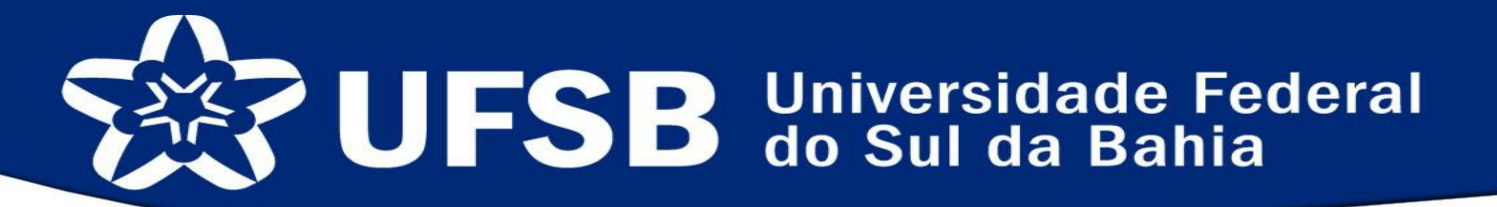

# Seguindo, deverá confirmar o endereço familiar, caso esteja **desatualizado** clique em **sim** e atualize, pedimos que no campo complemento seja registrado um ponto de referência:

| FSB - SIGAA - Sis                                  | tema Integrado de Gestão de Atividades Ac                 | adêmicas                   | A+ /                   | A- Ajuda? Temp        | o de Sessão: 00:24 SAI |
|----------------------------------------------------|-----------------------------------------------------------|----------------------------|------------------------|-----------------------|------------------------|
|                                                    | ADTES E CIÊNCIAS DAULO EDEIDE (11.01.07.02)               | Semestre atual: 2018.1     | 뛜 Módulos              | 🝏 Caixa Postal        | 🍗 Abrir Chamado        |
| STITUTO DE HUMANIDADES,                            | ARTES E CIENCIAS PAULO PREIRE (11.01.07.02)               |                            | 📲 Menu Discente        | Alterar senha         |                        |
| PORTAL DO DISCENTE >                               | CADASTRO ÚNICO DE BOLSISTAS > ENDERECO                    | da Família                 |                        |                       |                        |
|                                                    |                                                           |                            |                        |                       |                        |
|                                                    | E                                                         | ndereço da Família         |                        |                       |                        |
| Caso voce não more com<br>sócio econômicas do cano | sua família, é necessário informar o endereço.<br>Iidato. | Durante a triagem feita pe | la PROAE este dado sei | á relevante para dete | rminar as condições    |
|                                                    | CEP: (1001)                                               |                            |                        | Bairro: FÁTIMA        |                        |
| $\neg$                                             | Rua: AVENIDA ( : : ) ' . ( .                              |                            |                        | Número:               |                        |
|                                                    | Cidade: ITAMARAJU                                         |                            |                        | UF: BA                |                        |
|                                                    | E                                                         | NDEREÇO DA FAMÍLIA         |                        |                       |                        |
|                                                    | CEP: * ר                                                  | pa para buscar o endereço  | o do CEP informado)    |                       |                        |
|                                                    | Logradouro: Rua 🔻                                         |                            |                        | N.<br>•:              |                        |
|                                                    | Bairro: \star                                             | Complemento:               |                        |                       |                        |
|                                                    | UF: 🖈 📜 🔨 🔻                                               | Município: \star 😭         | C C                    | •                     |                        |
|                                                    | Tel. Fixo: (somente número                                | s) Tel. Celular: núme      | (somente<br>ros)       |                       |                        |
|                                                    |                                                           | Continuar >>>              |                        |                       |                        |
|                                                    |                                                           |                            |                        |                       |                        |
|                                                    |                                                           | Portal do Discente         |                        |                       |                        |

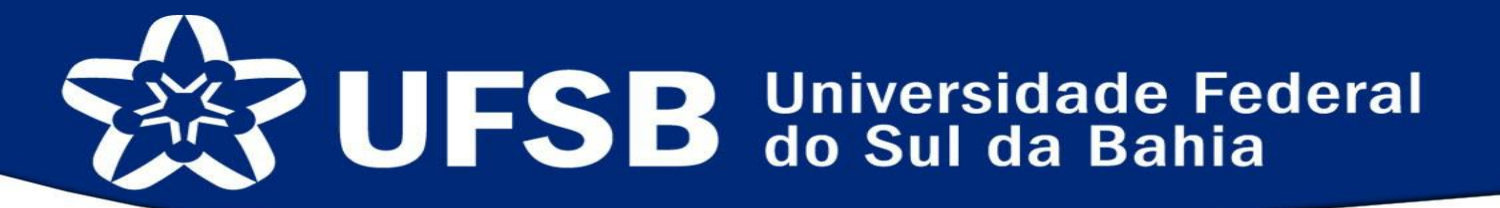

No próximo passo, você deverá preencher o Questionário Socioeconômico, composto de aproximadamente 39 questões, este questionário é extremamente importante para o processo e deve ser preenchido com o máximo de atenção:

| <ul> <li>SIGAA - Sistema Integrado de Gestão de Atividades Ac</li> </ul> | cadêmicas              | A+              | A+ A- Ajuda? Tempo de Sessão |         |  |  |
|--------------------------------------------------------------------------|------------------------|-----------------|------------------------------|---------|--|--|
|                                                                          | Semestre atual: 2018.1 | 🍘 Módulos       | 🝏 Caixa Postal               | 🍗 Abrir |  |  |
| DE HOMANDADES, ARTES E CIENCIAS PAOLO PREIRE (11.01.07.02)               |                        | 📲 Menu Discente | 👮 Alterar senha              |         |  |  |
| l do Discente > Cadastro Único de Bolsistas > Question                   | ÁRIO                   |                 |                              |         |  |  |
| Questi                                                                   | ONÁRIO SÓCIO ECONÔMI   | co              |                              |         |  |  |
| 1. Nome completo: *( Número máximo de Caracteres: 300 )                  |                        |                 |                              |         |  |  |
|                                                                          |                        |                 |                              |         |  |  |
|                                                                          |                        |                 |                              |         |  |  |
| (0 Operations Disinder)                                                  |                        |                 |                              | 11      |  |  |
| (U Caracteres Digitados)                                                 |                        |                 |                              |         |  |  |
| 2. Idade: *( Quantidade máxima de números: 3 )                           |                        |                 |                              |         |  |  |
|                                                                          |                        |                 |                              |         |  |  |
|                                                                          |                        |                 |                              |         |  |  |
| 3. Você se declara como: *                                               |                        |                 |                              |         |  |  |
| Brano                                                                    |                        |                 |                              |         |  |  |
| Preto                                                                    |                        |                 |                              |         |  |  |
| Pardo                                                                    |                        |                 |                              |         |  |  |
| Indígena                                                                 |                        |                 |                              |         |  |  |
| Amarelo                                                                  |                        |                 |                              |         |  |  |
| Outro                                                                    |                        |                 |                              |         |  |  |
| 4. CPF: *( Quantidade máxima de números: 12 )                            |                        |                 |                              |         |  |  |
|                                                                          |                        |                 |                              |         |  |  |
|                                                                          |                        |                 |                              |         |  |  |
| 5. Número de matrícula: *( Quantidade máxima de números: 12 )            |                        |                 |                              |         |  |  |
|                                                                          |                        |                 |                              |         |  |  |
|                                                                          |                        |                 |                              |         |  |  |
| 6. E-mail: *(Número máximo de Caracteres: 300)                           |                        |                 |                              |         |  |  |
|                                                                          |                        |                 |                              |         |  |  |
|                                                                          |                        |                 |                              |         |  |  |
| (I) Caracteres Digitados)                                                |                        |                 |                              | 11      |  |  |
| (                                                                        |                        |                 |                              |         |  |  |

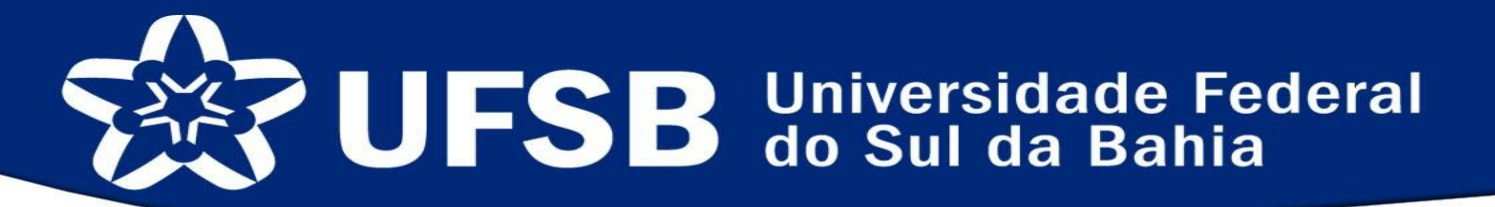

Ao concluir o questionário uma mensagem confirmará sua adesão ao Cadastro Único:

| JFSB - SIGAA - Sistema Integrado de Gestão de Atividades Acadêmicas                                                                                                    |                        | A+ A-   Ajud                              | a?   Tempo de Sessão: 00:2                                                                                  | 5 SAIR          |
|----------------------------------------------------------------------------------------------------|------------------------|-------------------------------------------|----------------------------------------------------------------------------------------------------|-----------------|
| Semestre atual:                                                                                                    | 2018.1 🥘 Módulos       | 🔥 Caixa P                                 | ostal 🏾 🍃 Abrir Char                                                                                        | nado            |
| STITUTO DE HUMANIDADES, ARTES E CIÊNCIAS PAULO FREIRE (11.01.07.02)                                                                                                    | 📲 Menu Dise            | ente 🤶 Alterar                            | senha                                                                                                    |                 |
| <ul> <li>Adesão ao Cadastro Único efetuada com sucesso. Agora é possível inscr</li> <li>Ensino Descrito Accession Pesquisa Sextensão Accessionadas</li> <li>Ião há notícias cadastradas.</li> </ul> | ever-se em processo    | os seletivos de bolsa<br>as 💽 Estágio 🐞 A | as. (x) fechar m<br>mbientes Virtuais (a) Out<br>Mensagens                                                  | ensagen<br>tros |
|                                                                                                    |                        | Atualiz                                   | Dados Pessoais                                                                                              |                 |
| Turmas do Semestre                                                                                                    |                        |                                           |                                                                                                    |                 |
| Listagem de turmas no portal temporariamente indisponível. Para acessá-las, cl                                                                                                    | lique aqui.            |                                           | nononono                                                                                                    |                 |
| Comunidades Virtuais que participa atualmente                                                                                                    |                        | Ava<br>Instit                             | liação<br>Periódicos<br>CAPES                                                                               |                 |
| Listagem de comunidades virtuais temporariamente indisponível. Para acessá-las,                                                                                                    | clique aqui.           |                                           |                                                                                                    |                 |
| Minhas atividades                                                                                                    |                        | Da                                        | dos Institucionais                                                                                          |                 |
| Listagem de atividades temporariamente indisponível.                                                                                                    |                        | Curso: LICEN<br>MATEN<br>TECNC<br>FREIT   | CIATURA INTERDISCIPLINAR<br>IÁTICA, COMPUTAÇÃO E SUA<br>JLOGIAS/IHAC-PF - TEIXEIRA<br>AS - LICENCIATURA - N | AS<br>ADE       |
| Listagem de fóruns temporariamente indisponível. Para acessá-los, <b>clique</b>                                                                                                    | aqui.                  | Nível: GRADU<br>Status: ATIVO<br>E-Mail:  | JAÇÃO                                                                                                    |                 |
|                                                                                                    |                        | Entrada: 2015.2                           | 2<br>Integralizações:                                                                                       |                 |
|                                                                                                    |                        | CH. Obrigatória Pe                        | ndente                                                                                                    | 375             |
|                                                                                                    |                        | CH. Optativa Pend                         | ente                                                                                                    | 390             |
|                                                                                                    |                        | CH. Total Currículo                       | )<br>Rendente                                                                                               | 3215            |
|                                                                                                    |                        | CH. Complementar                          | 70% Integralizado                                                                                           | 200             |
|                                                                                                    |                        |                                           |                                                                                                    |                 |
| Portal do Discen                                                                                                    | te                     |                                           |                                                                                                    |                 |
| SIGAA   Pró-Reitoria de Tecnologia de Informação e Comunicação -   Copyri                                                                                                    | ght © 2006-2018 - UFSE | - 765ce56e6c02.inst1                      | - v3.32.13                                                                                                  |                 |

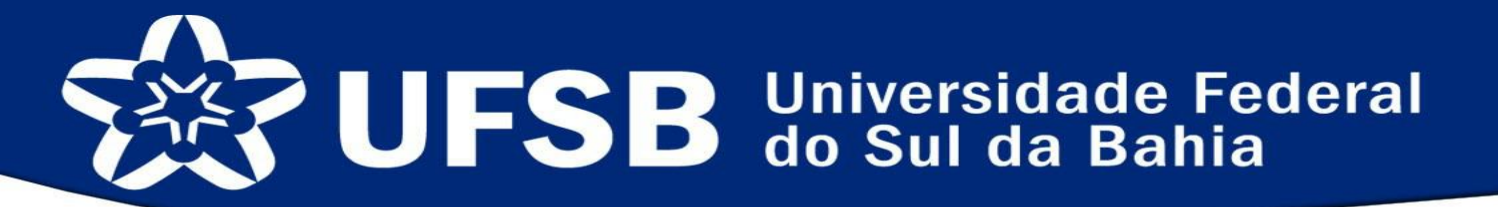

## Caso você solicite alguma das "bolsas" da PROSIS, deverá realizar a assinatura digital de **não** acumulo de bolsas, acesse a área indicada abaixo:

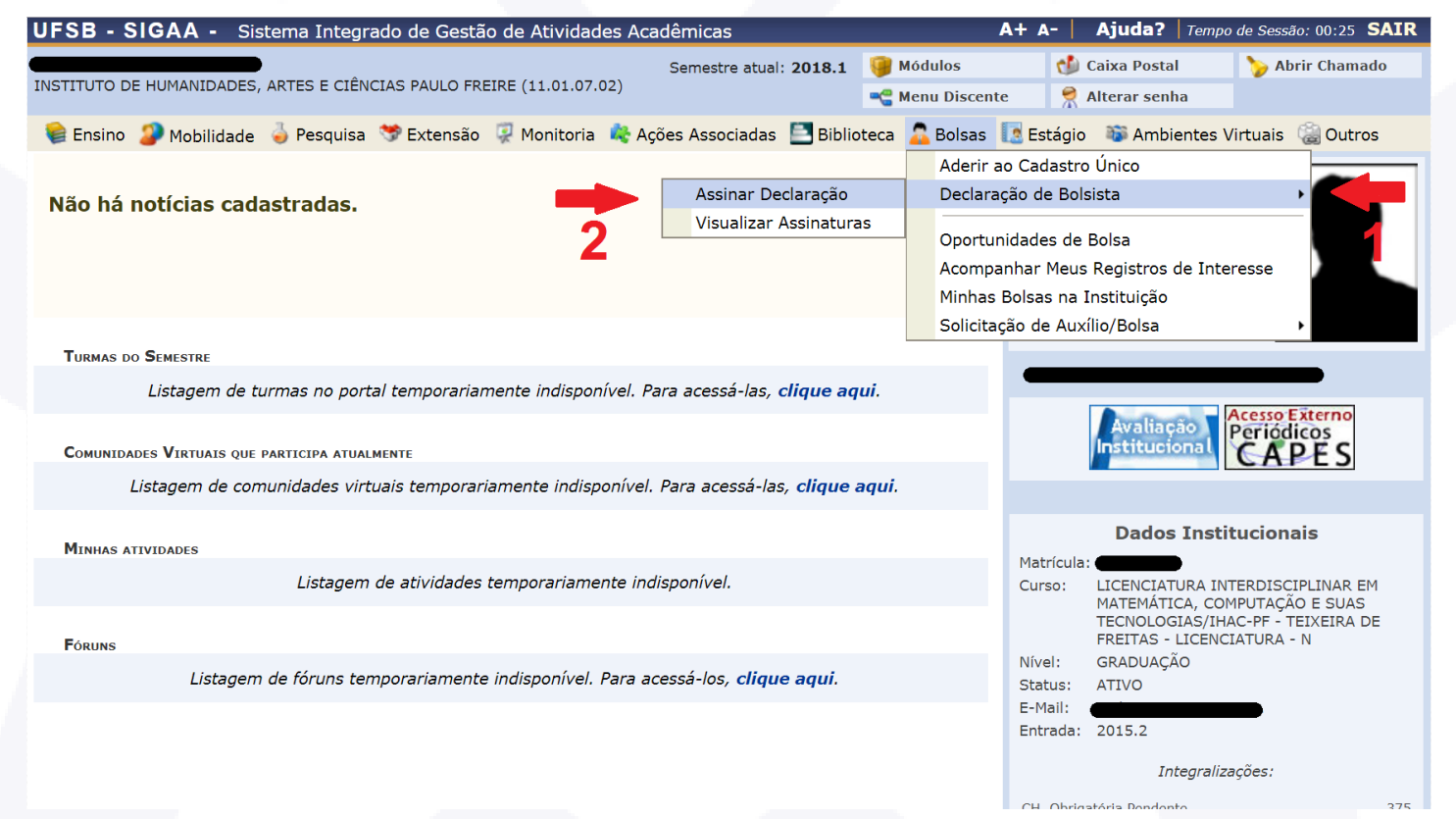

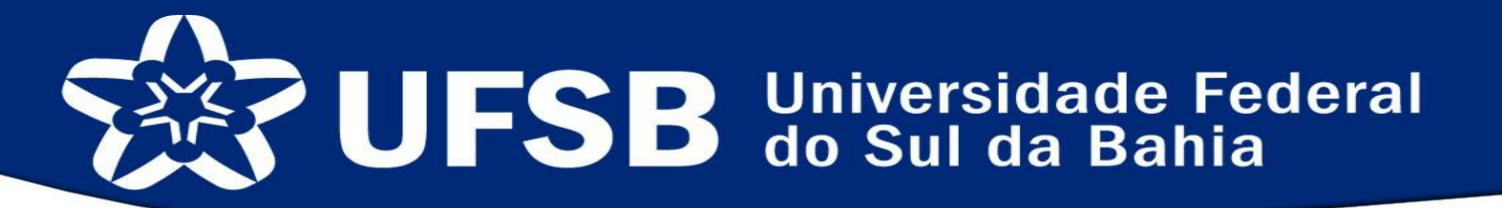

Em seguida, insira os dados solicitados e confirme de acordo com as etapas indicadas abaixo:

| UFSB - SIGAA - Sistema Integrado de Gestão de Atividades Ac           | cadêmicas                                                                                                    | A+ /                                                                                                    | A- Ajuda? Temp                                                                                                    | oo de Sessão: 00:25 SAIR                                                       |
|-----------------------------------------------------------------------|----------------------------------------------------------------------------------------------------|----------------------------------------------------------------------------------------------------|----------------------------------------------------------------------------------------------------|--------------------------------------------------------------------------------|
|                                                                       | Semestre atual: 2018.1                                                                                                    | 🎯 Módulos                                                                                                    | 🔥 Caixa Postal                                                                                                    | 🍗 Abrir Chamado                                                                |
| INSTITUTO DE HUMANIDADES, ARTES E CIENCIAS PAULO FREIRE (11.01.07.02) |                                                                                                    | 😋 Menu Discente                                                                                                    | 👮 Alterar senha                                                                                                    |                                                                                |
| Portal do Discente > Assinar Declaração                               |                                                                                                    |                                                                                                    |                                                                                                    |                                                                                |
| Assin                                                                 | AR DECLARAÇÃO DE BOLSA                                                                                                    |                                                                                                    |                                                                                                    |                                                                                |
| <b>DECLARAÇÃO DI</b><br>Eu, , , , , , , , , , , , , , , , , , ,       | E NÃO ACÚMULO<br>Nº COMO, CPF<br>ral do Sul da Bahia, qu<br>o outra bolsa acadêm<br>e apoio à pesquisa, el<br>ficos com financiamer<br>identificação desse a<br>cebidos indevidamento | DE BOLSAS<br>, de<br>ue estou ciente q<br>ica ou de apoio t<br>nsino e/ou extensã<br>ntos externos (com<br>cúmulo implicará<br>e. | eclaro para os dev<br><b>ue não poderei a</b><br>écnico, financiada<br>o (FAPESB, CNPq e<br>no, por exemplo, A<br>em suspensão ime | idos fins,<br><b>cumular</b><br>por esta<br>e CAPES),<br>NP, PRH,<br>ediata da |
| CONFIRME SEUS DADOS<br>Data de Nascimento: *<br>Senha: *              | Confirmar Cancelar                                                                                                    | 1 <mark>←</mark> 2                                                                                                    |                                                                                                    |                                                                                |
|                                                                       | Portal do Discente                                                                                                    |                                                                                                    |                                                                                                    |                                                                                |
| SIGAA   Pró-Reitoria de Tecnologia de Informação e Con                | nunicacão -   Copyright © 20                                                                                                    | 06-2018 - UFSB - 765ce5                                                                                                    | 56e6c02.inst1 - v3.32.13                                                                                                    |                                                                                |

#### SISTEMA DE ASSISTÊNCIA ESTUDANTIL CADASTRO ONLINE EM SELEÇÃO DE BOLSAS E AUXÍLIOS

Retorne ao menu Bolsas e siga com o cursor do mouse até a área Solicitação de Auxílio/Bolsa:

| UFSB - SIO   | GAA - Sistema Integrado de Gestão de Atividades Acadêmica           | IS                  |                   | A+ a-        | Ajuda?   Tempo         | de Sessão: 00:24 SA                   | IR HOMOLOGAÇÃO         | HOMOLOG      |
|--------------|---------------------------------------------------------------------|---------------------|-------------------|--------------|------------------------|---------------------------------------|------------------------|--------------|
|              | Semes                                                               | tre atual: 2018.1   | Módulos           | <b>ch</b>    | Caixa Postal           | 🍗 Abrir Chamado                       | HOMOLOGAÇÃO            | HOMOLOG      |
| STITUTO DE H | IUMANIDADES, ARTES E CIÊNCIAS PAULO FREIRE (11.01.07.02)            |                     |                   |              |                        |                                       | HOMOLOGAÇÃO            | HOMOLOG      |
|              |                                                                     |                     | C Menu Discent    | te 🏾 🕺 🕯     | Alterar senha          |                                       | HOMOLOGAÇÃO            |              |
|              |                                                                     |                     |                   |              |                        |                                       |                        |              |
| 17.4         | desão ao Cadastro Único efetuada com sucesso. Agora é possív        | el inscrever-se     | em processos s    | seletivos d  | e bolsas.              |                                       | HOMOLOGAÇÃO            |              |
|              |                                                                     |                     |                   |              |                        | (v) fachar mansag                     | HUMULUGAÇÃO            |              |
|              | N 7 NA 107 N                                                        |                     | •                 | -            |                        | (x) rechar mensag                     | ΗΟΜΟΙΟGΑÇÃO            |              |
| 🍘 Ensino 🏻 🍃 | P Mobilidade 🧉 Pesquisa 🚿 Extensão 🥋 Monitoria  Ações Ass           | ociadas  📄 Biblio   | teca 🍒 Bolsas     | [ Estágio    | 🐞 Ambientes V          | 'irtuais 🛛 🎧 Outros                   | HOMOLOGAÇÃO            |              |
|              |                                                                     |                     | Aderir a          | ao Cadastro  | Único                  |                                       | HOMOLOGAÇÃO            |              |
|              |                                                                     |                     | Doclara           | ocão do Polo | icta                   |                                       | HOMOLOGAÇÃO            | HOMOLOG      |
| Não há no    | tícias cadastradas.                                                 |                     | Deciara           | açao de bois | ista                   |                                       | HOMOLOGAÇÃO            | HOMOLOG      |
|              |                                                                     |                     | Opertu            | nidadaa da i | Delca                  |                                       | HOMOLOGAÇÃO            | HOMOLOG      |
|              |                                                                     |                     | Oportu            | nuaues de l  | DUISa                  |                                       | HOMOLOGAÇÃO            | HOMOLOG      |
|              |                                                                     |                     | Acompa            | anhar Meus   | Registros de Inte      | resse                                 | HOMOLOGAÇÃO            | HOMOLOG      |
|              |                                                                     |                     | Minings           | BUISAS NA I  | nstituiçao             |                                       | HOMOLOGAÇÃO            | HOMOLOG      |
|              |                                                                     |                     | Solicita          | ção de Auxí  | lio/Bolsa              | Solicita                              | ção de Auxílio/Bolsa   |              |
| Tunnas no S  | ENERTRE                                                             |                     |                   |              |                        | Acomp                                 | anhar Solicitação de A | uxílio/Bolsa |
| TORMAS DO 3  |                                                                     |                     |                   | -            |                        | nononor Renova                        | ar Auxílio/Bolsa       |              |
| 1            | istagem de turmas no portal temporariamente indisponivel. Para aces | sa-las, clique aqu  | <i>II.</i>        |              |                        |                                       |                        |              |
|              |                                                                     |                     |                   |              | Avaliação              | Acesso Externo                        | HOMOLOGAÇÃO            | HOMOLOG      |
| ~            |                                                                     |                     |                   |              | Institucional          | Periodicos                            | HOMOLOGAÇÃO            | HOMOLOG      |
| COMUNIDADES  | VIRTUAIS QUE PARTICIPA ATUALMENTE                                   |                     |                   |              | In perceivition of the | CAPES                                 | HOMOLOGAÇÃO            | HOMOLOG      |
| Lis          | tagem de comunidades virtuais temporariamente indisponível. Para ac | essá-las, clique a  | qui.              |              |                        |                                       | HOMOLOGAÇÃO            | HOMOLOG      |
|              |                                                                     |                     |                   |              |                        |                                       | HOMOLOGAÇÃO            |              |
|              |                                                                     |                     |                   |              | Dados Instit           | tucionais                             | HOMOLOGAÇÃO            |              |
| MINHAS ATIV  | DADES                                                               |                     |                   |              | budos moti             | actoriais.                            | HOMOLOGAÇÃO            |              |
|              | Listagem de atividades temporariamente indisponíve                  | 4                   |                   | Matricula:   |                        |                                       | HOMOLOGAÇÃO            |              |
|              | Estagen de davidades temporariamente maisponre                      |                     |                   | Curso:       | MATEMÁTICA CON         | I ERDISCIPLINAR EM<br>IPUTAÇÃO E SUAS | HOMOLOGAÇÃO            |              |
|              |                                                                     |                     |                   |              | TECNOLOGIAS/IHA        | AC-PF - TEIXEIRA DE                   | HOMOLOGAÇÃO            |              |
| Fóruns       |                                                                     |                     |                   |              | FREITAS - LICENC       | IATURA - N                            | HOMOLOGAÇÃO            |              |
|              |                                                                     |                     |                   | Nível:       | GRADUAÇÃO              |                                       | HOMOLOGAÇÃO            | HOMOLOG      |
|              | Listagem de foruns temporariamente indisponivel. Para acessa-lo     | s, clique aqui.     |                   | Status:      | ATIVO                  |                                       | HOMOLOGAÇÃO            | HOMOLOG      |
|              |                                                                     |                     |                   | E-Mail:      |                        |                                       | HOMOLOGAÇÃO            | HOMOLOG      |
|              |                                                                     |                     |                   | Entrada:     | 2015.2                 |                                       | HOMOLOGAÇÃO            | HOMOLOG      |
|              |                                                                     |                     |                   |              |                        | ~                                     | HOMOLOGAÇÃO            | HOMOLOG      |
|              |                                                                     |                     |                   |              | Integraliza            | ições:                                | HOMOLOGAÇÃO            | HOMOLOG      |
|              |                                                                     |                     |                   | CH, Obriga   | tória Pendente         | 33                                    | HOMOLOGAÇÃO            | HOMOLOG      |
|              |                                                                     |                     |                   | CH. Optati   | va Pendente            | 39                                    | HOMOLOGAÇÃO            | HOMOLOG      |
|              |                                                                     |                     |                   | CH. Total (  | Currículo              | 321                                   | HOMOLOGAÇÃO            | HOMOLOG      |
|              |                                                                     |                     |                   | CH. Comp     | ementar Pendente       | 20                                    | HOMOLOGAÇÃO            |              |
|              |                                                                     |                     |                   |              |                        |                                       | HOMOLOGAÇÃO            |              |
|              |                                                                     |                     |                   |              | 70% Integr             | alizado                               | HOMOLOGAÇÃO            |              |
|              |                                                                     |                     |                   |              |                        |                                       | HOMOLOGAÇÃO            |              |
|              |                                                                     |                     |                   |              |                        |                                       | HOMOLOGAÇÃO            | HOMOLOG      |
|              | Portal d                                                            | o Discente          |                   |              |                        |                                       | HOMOLOGAÇÃO            |              |
|              | SIGAA   Pró-Reitoria de Tecnologia de Informação e Comunicação      | -   Convright @ 200 | 6-2018 - UESB - 7 | 765ce56e6c0  | 2 inst1 - v3 32 13     |                                       | HOHOLOGAÇÃO            |              |

#### SISTEMA DE ASSISTÊNCIA ESTUDANTIL CADASTRO ONLINE EM SELEÇÃO DE BOLSAS E AUXÍLIOS

Em seguida selecione a opção Solicitação de Auxílio/Bolsa conforme indicado abaixo:

| JFSB - SI    | GAA - Sistema Integrado de Gestão de Atividades Acadé           | micas                     | /                  | \+ A-   Ajuda?   τe      | mpo de Sessão: 00:24 SAIR | HOMOLOGAÇÃO           | HOMOLOG     |
|--------------|-----------------------------------------------------------------|---------------------------|--------------------|--------------------------|---------------------------|-----------------------|-------------|
|              |                                                                 | emestre atual: 2018 1     | Módulos            | 📢 Caixa Postal           | 🍗 Abrir Chamado           | HOMOLOGAÇÃO           | HOMOLOG     |
| STITUTO DE H | IUMANIDADES, ARTES E CIÊNCIAS PAULO FREIRE (11.01.07.02)        |                           | -                  |                          | -                         |                       |             |
|              |                                                                 |                           | 嘴 Menu Discente    | Alterar senha            |                           | HOMOLOGAÇÃO           | HOMOLOG     |
|              |                                                                 |                           |                    |                          |                           | HOMOLOGAÇÃO           | HOMOLOG     |
| 1.           | desão ao Cadastro Único efetuada com sucesso. Agora é p         | ossível inscrever-se e    | m processos se     | letivos de bolsas.       |                           | HOMOLOGAÇÃO           |             |
|              | ·····                                                           |                           |                    |                          |                           | HOMOLOGAÇÃO           |             |
|              |                                                                 |                           |                    |                          | (x) techar mensagen       | FIOMOLOGAÇÃO          |             |
| 📄 Ensino 🛛 🟅 | P Mobilidade 🍦 Pesquisa 💙 Extensão 🛛 🐺 Monitoria 🎄 Açõe         | a Associadas 🛛 🔄 Bibliot  | eca 🙎 Bolsas 🕴     | 🙍 Estágio 🛛 🐞 Ambiente   | es Virtuais 🛛 🖓 Outros    | HOMOLOGAÇÃO           |             |
|              |                                                                 |                           | Adorir a           | Cadactro Único           |                           | HOMOLOGAÇÃO           |             |
|              |                                                                 |                           | Auerii au          | Cadastro Offico          |                           | HOMOLOGAÇÃO           |             |
| Não há nơ    | tícias cadastradas.                                             |                           | Declaraç           | ão de Bolsista           |                           | HOMOLOGAÇÃO           |             |
|              |                                                                 |                           |                    |                          |                           | HOMOLOGAÇÃO           |             |
|              |                                                                 |                           | Oportuni           | idades de Bolsa          |                           | HOMOLOGAÇÃO           |             |
|              |                                                                 |                           | Acompar            | nhar Meus Registros de I | nteresse                  | HOMOLOGAÇÃO           |             |
|              |                                                                 |                           | Minhaa             | alaas na Instituisão     |                           | HOMOLOGAÇÃO           | E MOLO      |
|              |                                                                 |                           | Minnas e           | solsas na Instituição    |                           | HUMULUGAÇAU           |             |
|              |                                                                 |                           | Solicitaç          | ão de Auxilio/Bolsa      |                           | o de Auxilio/Bolsa 독  |             |
| TURMAS DO S  | EMESTRE                                                         |                           |                    |                          | Acompan                   | 1ar Solicitação de Au | uxina Bolsa |
|              | listagam da turmas na partal tamparariamenta indispaníval. Dara | accest las elique aqu     | ,                  |                          | Renovar A                 | uxílio/Bolsa          |             |
|              | ustagent de turnas no portar temporariamente indisponíver. Para | acessa-ias, cirque aqu    |                    |                          |                           | HOMOLOGAÇÃO           | HOMOLO      |
|              |                                                                 |                           |                    | Avaliação                | Acesso Externo            |                       |             |
| ~            | N .                                                             |                           |                    | Instituciona             | Periodicos                | HOMOLOGAÇÃO           | HOMOLO      |
| COMUNIDADES  | VIRTUAIS QUE PARTICIPA ATUALMENTE                               |                           |                    |                          | CAPES                     | HOMOLOGAÇÃO           | HOMOLO      |
| Lis          | tagem de comunidades virtuais temporariamente indisponível. Pa  | ra acessá-las, clique ao  | jui.               |                          |                           | HOMOLOGAÇÃO           | HOMOLO      |
|              |                                                                 |                           |                    |                          |                           | HOMOLOGAÇÃO           |             |
|              |                                                                 |                           |                    | Dados In                 | stitucionais              | HOMOLOGAÇÃO           |             |
| MINHAS ATIV  | IDADES                                                          |                           |                    | Dudos In                 | structorius               | HOMOLOGAÇÃO           |             |
|              |                                                                 |                           |                    | Matrícula:               |                           | HOMOLOGAÇÃO           |             |
|              | Listageni de atividades temporariamente moisp                   | onver.                    |                    | Curso: LICENCIATURA      | INTERDISCIPLINAR EM       | HOMOLOGAÇÃO           |             |
|              |                                                                 |                           |                    | TECNOLOGIAS              | /IHAC-PE - TEIXEIRA DE    | HOMOLOGAÇÃO           |             |
| E.           |                                                                 |                           |                    | FREITAS - LICE           | ENCIATURA - N             | HOMOLOGAÇÃO           |             |
| FORUNS       |                                                                 |                           |                    | Nível: GRADUAÇÃO         |                           | HOMOLOGAÇÃO           |             |
|              | Listagem de fóruns temporariamente indisponível. Para aces      | sá-los, clique aqui.      |                    | Status: ATIVO            |                           | HOMOLOGAÇÃO           |             |
|              |                                                                 |                           |                    | E-Mail:                  |                           | HOMOLOGAÇÃO           |             |
|              |                                                                 |                           |                    | Entrada: 2015.2          |                           | HOMOLOGAÇÃO           |             |
|              |                                                                 |                           |                    | 2013.2                   |                           | HOMOLOGAÇÃO           |             |
|              |                                                                 |                           |                    | Intear                   | alizações:                | HOMOLOGAÇÃO           |             |
|              |                                                                 |                           |                    | Integr                   | 5                         | HOMOLOGAÇÃO           |             |
|              |                                                                 |                           |                    | CH. Obrigatória Pendente | 375                       | HOMOLOGAÇÃO           |             |
|              |                                                                 |                           |                    | CH. Optativa Pendente    | 390                       | HOMOLOGAÇÃO           |             |
|              |                                                                 |                           |                    | CH. Total Currículo      | 3215                      | HOMOLOGAÇÃO           |             |
|              |                                                                 |                           |                    | CH. Complementar Pendent | e 200                     | HOMOLOGAÇÃO           |             |
|              |                                                                 |                           |                    |                          |                           | HOMOLOGAÇÃO           |             |
|              |                                                                 |                           |                    | 70% In                   | tegralizado               | HOMOLOGAÇÃO           |             |
|              |                                                                 |                           |                    |                          |                           | HOMOLOGAÇÃO           |             |
|              | _                                                               | and the planets           |                    |                          |                           | HOMOLOGAÇÃO           |             |
|              | Por                                                             | tai do Discente           |                    |                          |                           | HOMOLOGAÇÃO           |             |
|              | SIGAA   Pró-Reitoria de Tecnologia de Informação e Comuni       | ração - L Convright @ 200 | 5-2018 - UESB - 76 | 5ce56e6c02 inst1 - v3 32 | 13                        | TIGHOLD GACHO         |             |

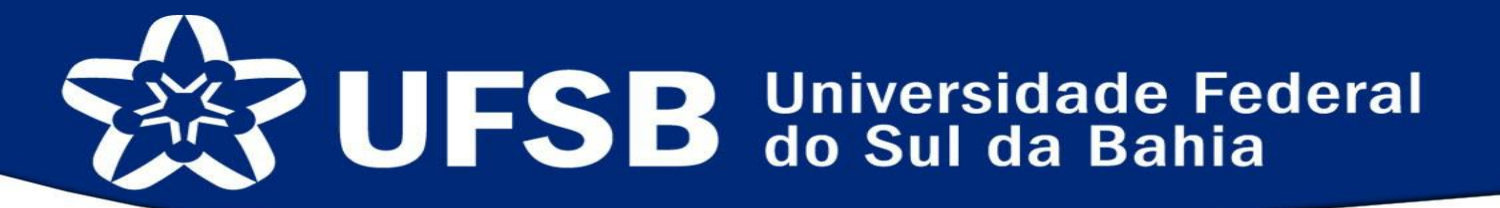

Na tela a seguir surgirá todas as bolsas e auxílios do período, selecione a bolsa/auxílio desejada e clique em continuar: **Obs.:** As bolsas e auxílios são cadastradas individualmente no sistema. O estudante terá que realizar inscrição em cada auxílio que desejar concorrer.

|                                         |             |                |                  | - Hend Disc         | A Alteral Senia              |              |
|-----------------------------------------|-------------|----------------|------------------|---------------------|------------------------------|--------------|
| ortal do Discente > Solicitação de Bols | A AUXÍLIO   |                |                  |                     |                              |              |
|                                         |             |                |                  | ~                   |                              |              |
|                                         | P           | OR FAVOR, L    | EIA AS INSTR     | UÇOES ABAIXO        |                              |              |
|                                         | - / -       | PERÍ           | ODOS DE INSC     | RIÇÃO               |                              |              |
| lipo da Bolsa                           | Inicio      | Fim            | Hora termino     | Municipio           | Discentes permitidos         |              |
| Auxilio Alimentação                     | 26/02/2018  | 02/03/2018     | 23:59            | TIABUNA             | Discentes novatos / Discente | es veteranos |
| Auxilio Alimentação                     | 26/02/2018  | 02/03/2018     | 23:59            | TEIXEIRA DE FREITAS | Discentes novatos / Discente | es veteranos |
| Auxilio Alimentação                     | 01/02/2018  | 02/03/2018     | 23:59            | PORTO SEGURO        | Discentes novatos / Discente | es veteranos |
| Auxilio Transporte                      | 26/02/2018  | 02/03/2018     | 23:59            | PORTO SEGURO        | Discentes novatos / Discente | es veteranos |
| Auxilio Transporte                      | 26/02/2018  | 02/03/2018     | 23:59            | TEIXEIRA DE FREITAS | Discentes novatos / Discente | es veteranos |
| Auxilio Transporte                      | 26/02/2018  | 02/03/2018     | 23:59            | ITABUNA             | Discentes novatos / Discente | es veteranos |
| Auxilio Creche                          | 26/02/2018  | 02/03/2018     | 23:59            | PORTO SEGURO        | Discentes novatos / Discente | es veteranos |
| Auxilio Creche                          | 26/02/2018  | 02/03/2018     | 23:59            | TEIXEIRA DE FREITAS | Discentes novatos / Discente | es veteranos |
| Auxilio Creche                          | 26/02/2018  | 02/03/2018     | 23:59            | ITABUNA             | Discentes novatos / Discente | es veteranos |
| Auxilio Moradia                         | 26/02/2018  | 02/03/2018     | 23:59            | TEIXEIRA DE FREITAS | Discentes novatos / Discente | es veteranos |
| Auxilio Moradia                         | 26/02/2018  | 02/03/2018     | 23:59            | ITABUNA             | Discentes novatos / Discente | es veteranos |
| Auxílio Moradia                         | 26/02/2018  | 02/03/2018     | 23:59            | PORTO SEGURO        | Discentes novatos / Discente | es veteranos |
| Bolsa Monitoria Inclusiva               | 26/02/2018  | 02/03/2018     | 23:59            | ITABUNA             | Discentes novatos / Discente | es veteranos |
| Bolsa de Apoio à Permanência (BAP)      | 26/02/2018  | 02/03/2018     | 23:59            | ITABUNA             | Discentes novatos / Discente | es veteranos |
| Bolsa de Apoio à Permanência (BAP)      | 26/02/2018  | 02/03/2018     | 23:59            | PORTO SEGURO        | Discentes novatos / Discente | es veteranos |
| Bolsa de Apoio à Permanência (BAP)      | 26/02/2018  | 02/03/2018     | 23:59            | TEIXEIRA DE FREITAS | Discentes novatos / Discente | es veteranos |
|                                         |             |                |                  |                     |                              |              |
| Ano Solicitação: 2018.1                 | •           |                | -                |                     |                              |              |
| Bolsa Desejada: 🖈 SELEC                 | CIONE       |                | $\sim$           |                     |                              |              |
| 🗾 📃 Eu li e co                          | mpreendi as | instruções e p | prazos informado | os acima.           |                              |              |
|                                         |             | 0              | Continuar >>>    |                     |                              |              |
|                                         |             |                |                  |                     |                              |              |
|                                         |             |                |                  |                     |                              |              |

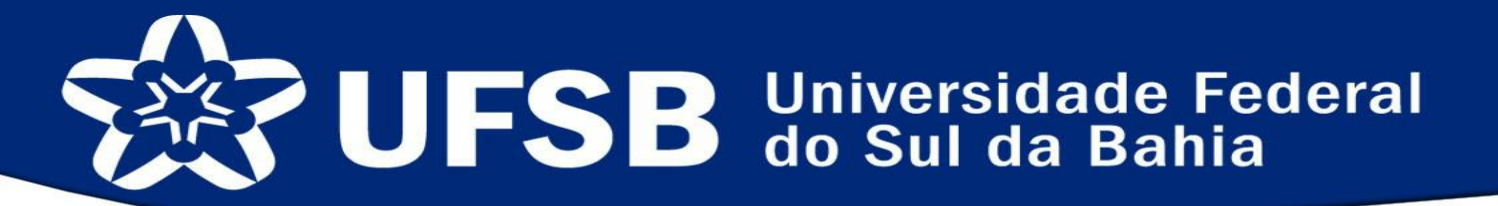

#### ATENÇÃO:

Se os dados bancários não estiverem cadastrados não será possível prosseguir!!!

Para isso será necessário voltar à **Meus dados pessoais** e inserir a **sua conta corrente.** Se a conta cadastrada não for a sua e não for corrente, você poderá perder sua bolsa e/ou auxílio, caso seja detectado problemas no primeiro pagamento!

| *      | do link "Meus Dados Pessoais"                                                                                                    |                                                                                                    |                                                                                                    |                                                                                                    |                                                                                                    |                                                                                                    | (-) ()                                                                                                    |          |
|--------|----------------------------------------------------------------------------------------------------|----------------------------------------------------------------------------------------------------|----------------------------------------------------------------------------------------------------|----------------------------------------------------------------------------------------------------|----------------------------------------------------------------------------------------------------|----------------------------------------------------------------------------------------------------|----------------------------------------------------------------------------------------------------|----------|
| PORTAL | DO DISCENTE > SOLICITAÇÃO DE BOL                                                                                                    | A AUXÍLIO                                                                                                    |                                                                                                    |                                                                                                    |                                                                                                    |                                                                                                    | (x) ieci                                                                                                    | ar mensa |
|        |                                                                                                    | р                                                                                                    | OR FAVOR, I                                                                                                    | EIA AS INSTR                                                                                                    | UÇÕES ABAIXO                                                                                                    |                                                                                                    |                                                                                                    |          |
|        |                                                                                                    |                                                                                                    | PERÍ                                                                                                    | ODOS DE INSC                                                                                                    | RICÃO                                                                                                    |                                                                                                    |                                                                                                    |          |
|        | Tipo da Bolsa                                                                                                    | Início                                                                                                    | Fim                                                                                                    | Hora término                                                                                                    | Município                                                                                                    | <b>Discentes permit</b>                                                                                                    | idos                                                                                                    |          |
|        | Auxilio Alimentação<br>Auxilio Alimentação<br>Auxilio Transporte<br>Auxilio Transporte<br>Auxilio Transporte<br>Auxilio Transporte<br>Auxilio Creche<br>Auxilio Creche<br>Auxilio Moradia<br>Auxilio Moradia<br>Bolsa Monitoria Indusiva<br>Bolsa de Apoio à Permanência (BAP)<br>Bolsa de Apoio à Permanência (BAP) | 26/02/2018<br>26/02/2018<br>26/02/2018<br>26/02/2018<br>26/02/2018<br>26/02/2018<br>26/02/2018<br>26/02/2018<br>26/02/2018<br>26/02/2018<br>26/02/2018<br>26/02/2018<br>26/02/2018<br>26/02/2018<br>26/02/2018 | 02/03/2018<br>02/03/2018<br>02/03/2018<br>02/03/2018<br>02/03/2018<br>02/03/2018<br>02/03/2018<br>02/03/2018<br>02/03/2018<br>02/03/2018<br>02/03/2018<br>02/03/2018<br>02/03/2018<br>02/03/2018 | 23:59<br>23:59<br>23:59<br>23:59<br>23:59<br>23:59<br>23:59<br>23:59<br>23:59<br>23:59<br>23:59<br>23:59<br>23:59<br>23:59<br>23:59<br>23:59<br>23:59<br>23:59<br>23:59 | I LADUNA DE FREITAS<br>PORTO SEGURO<br>PORTO SEGURO<br>PORTO SEGURO<br>TELXEIRA DE FREITAS<br>I TABUNA<br>PORTO SEGURO<br>TELXEIRA DE FREITAS<br>I TABUNA<br>I TABUNA<br>PORTO SEGURO<br>PORTO SEGURO<br>PORTO SEGURO<br>PORTO SEGURO<br>PORTO SEGURO<br>PORTO SEGURO<br>PORTO SEGURO<br>PORTO SEGURO<br>PORTO SEGURO | Discentes novatos<br>Discentes novatos<br>Discentes novatos<br>Discentes novatos<br>Discentes novatos<br>Discentes novatos<br>Discentes novatos<br>Discentes novatos<br>Discentes novatos<br>Discentes novatos<br>Discentes novatos<br>Discentes novatos<br>Discentes novatos<br>Discentes novatos | Discentes veteranos<br>Discentes veteranos<br>Discentes veteranos<br>Discentes veteranos<br>Discentes veteranos<br>Discentes veteranos<br>Discentes veteranos<br>Discentes veteranos<br>Discentes veteranos<br>Discentes veteranos<br>Discentes veteranos<br>Discentes veteranos<br>Discentes veteranos<br>Discentes veteranos |          |
|        | Ano Solicitação: 2018.1<br>Bolsa Desejada: ★ Auxílio .<br>✔ Eu li e co                                                                                                    | ▼<br>Alimentação<br>ompreendi as                                                                                                    | instruções e                                                                                                    | ▼<br>prazos informado                                                                                                    | os acima.                                                                                                    |                                                                                                    |                                                                                                    |          |
|        | Bolsa Desejada: ★ Auxílio                                                                                                    | Alimentação<br>ompreendi as                                                                                                    | instruções e                                                                                                    | ▼<br>prazos informado<br>Continuar >>>                                                                                                    | os acima.                                                                                                    |                                                                                                    |                                                                                                    |          |

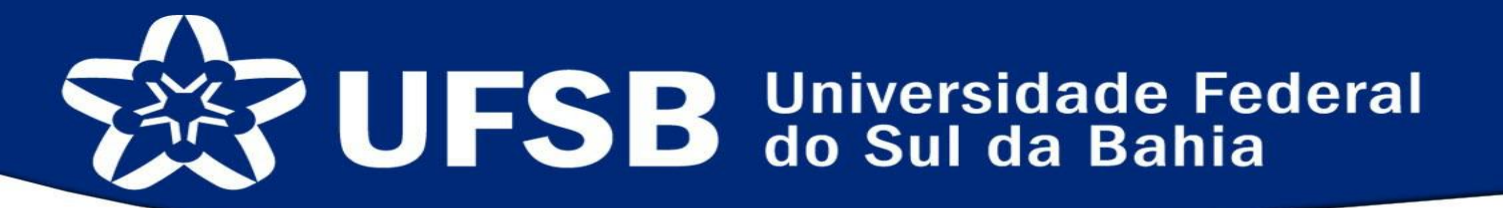

Após selecionar a bolsa, você deverá preencher a solicitação de Bolsa/Auxílio. Na área **Documentos a serem enviados,** o estudante deverá anexar todos os documentos exigidos para aquele auxílio ou bolsa que está requerendo. Cada tipo de documento está listado na área em destaque da imagem.

|           |                                               |                               |                    | 1.00               |              |
|-----------|-----------------------------------------------|-------------------------------|--------------------|--------------------|--------------|
| J.        | Arquivo Adicionado com Sucesso!               |                               |                    |                    |              |
| Deserves  | December 2. Comments on December Australia    |                               |                    |                    | (x) fech     |
| PORTAL DO | DISCENTE > SOLICITAÇÃO DE BOLSA AUXILIO       |                               |                    |                    |              |
|           | Solici                                        | TAÇÃO DE BOLSA AUXÍL          | 10                 |                    |              |
|           | DADOS DO DISCENTE                             |                               |                    |                    |              |
|           | Matrícula:                                    |                               |                    |                    |              |
|           | Discente: C                                   | TERDISCIPLINAR EM MAT         | EMÁTICA COMPLITAC  | ÃO E SUAS TECNOLOG | MAS/THAC-    |
|           | Curso: pF - TEIXEIRA DE                       | FREITAS - LICENCIATURA        |                    |                    | 10,00,110,00 |
|           | CEP: 45838000                                 |                               |                    |                    |              |
|           | Bairro:<br>Bua: AVENIDA                       |                               |                    |                    |              |
|           | Número:                                       |                               |                    |                    |              |
|           | Cidade: ITAMARAJU                             |                               |                    |                    |              |
|           | UF: BA                                        |                               |                    |                    |              |
|           | Cadastro Único: Clique AOUI par               | io<br>a ler os dados preenchi | dos no Cadastro Ún | ico.               |              |
|           | DADOS DA SOLICITAÇÃO                          |                               |                    |                    |              |
|           | Atividades Acadêmicas em Turnos * Manhã/Tarde | ¥                             |                    |                    |              |
|           | Carro                                         |                               |                    |                    |              |
|           | Moto                                          |                               |                    |                    |              |
|           | Meio de Transporte Utilizado: *               |                               |                    |                    |              |
|           | × ?                                           |                               |                    |                    |              |
|           | Custo Mensal com Transporte R\$: 200,00       |                               |                    |                    |              |
|           | DOCUMENTOS A SEREM ENVIADOS                   |                               |                    |                    |              |
|           | Tipo Documento: * SELECIONE                   |                               |                    | 1                  |              |
|           | Documento: * Escolher arquivo Nenhu           | m argui selecionado           |                    | •                  |              |
|           |                                               | Anexar Arquivo                |                    |                    |              |
|           | Tipo Documento                                |                               |                    |                    |              |
|           | Carteira Profissional                         |                               | Q                  | 1                  |              |
|           | JUSTIFICATIVA DE REQUERIMENTO: *              |                               |                    |                    |              |
|           |                                               |                               |                    |                    |              |
|           |                                               |                               |                    |                    |              |
|           |                                               |                               |                    |                    |              |
|           |                                               |                               |                    |                    |              |
|           |                                               |                               |                    |                    |              |
|           |                                               |                               |                    |                    |              |
|           | Você por                                      | de digitar 50000 caracter     | es.                |                    | //           |
|           | Cadast                                        | rar < Voltar Cancela          | ır                 |                    |              |
|           | * Campo                                       | s de preenchimento obrigató   | io.                |                    |              |
|           |                                               | s de presidenti ente congete  |                    |                    |              |

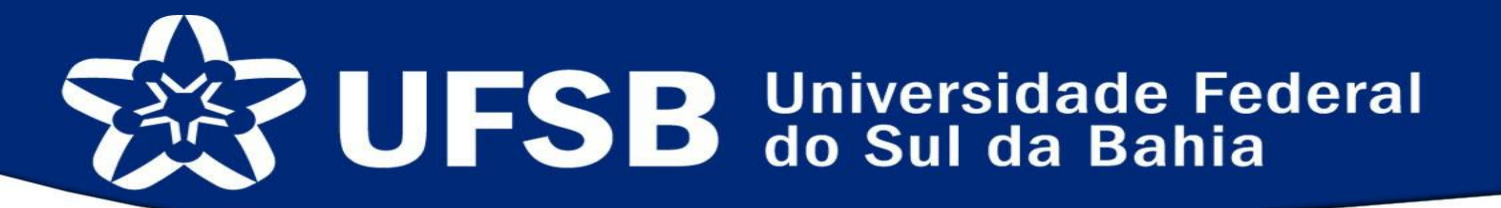

Na lista **Tipo Documento**, será possível selecionar todos os tipos de documentos necessários do/a candidato/a e seus membros familiares. Cada documento deverá ser anexado conforme seu tipo. Os documentos referentes ao candidato tem como indicação a letra C no início, do membro familiar 1 tem a sigla MF1, o membro familiar 2 a sigla MF2 e os demais respectivamente:

| TUTUDO DE HUMANUDADES, ARTES E CÉNCLAS PAULO FREIRE (1.0.0.70.2)   Semastre auxil: 2018.1  Mediades C Caixa Postal  (*) Fecharia Autico (*) Fecharia (*) Fecharia (*) Fe                                                                                                    | SB - SIGAA - Sist                  | ema Integrado de Gestão de Atividades Ac   | adêmicas                                        | A+ /                 | A- Ajuda? Temp     | oo de Sessão: 00:2 |
|----------------------------------------------------------------------------------------------------|------------------------------------|--------------------------------------------|-------------------------------------------------|----------------------|--------------------|--------------------|
| Arquivo Adicionado com Sucessol     Arquivo Adicionado com Sucessol     (a) fector     (c) fector     (c)                                                                                                    | TUTO DE HUMANIDADES, A             | RTES E CIÊNCIAS DAULO EREIRE (11.01.07.02) | Semestre atual: 2018.1                          | 🧐 Módulos            | 🍏 Caixa Postal     | 🍗 Abrir Cha        |
| A vyavo Adicionado com Suciessio     Sufficiente Solucitação de Boles A duríturo     Solucitação de Boles A duríturo     Solucitação de Boles A duríturo     Solucitação de Boles A duríturo     Solucitação de Boles A duríturo     Solucitação de Boles A duríturo     Solucitação de Boles A duríturo     Solucitação de Boles A duríturo     Solucitação de Boles A duríturo     Solucitação de Boles A duríturo     Solucitação de Boles A duríturo     Solucitação de Boles A duríturo     Solucitação de Boles A duríturo a IntereoDiscipiuna Em MATEMÁTICA, COMPUTAÇÃO E BUAS TECNOLOGIAS/(HAC-     Carres de Solucitação de Boles A duríturo a IntereoDiscipiuna em MATEMÁTICA, COMPUTAÇÃO E BUAS TECNOLOGIAS/(HAC-     Garres de Solucitação de Boles A duríturo a IntereoDiscipiuna em MATEMÁTICA, COMPUTAÇÃO E BUAS TECNOLOGIAS/(HAC-     Garres de Solucitação de Boles A duríturo a IntereoDiscipiuna em MATEMÁTICA, COMPUTAÇÃO E BUAS TECNOLOGIAS/(HAC-     Garres de Solucitação de Boles A duríturo a IntereoDiscipiuna em MATEMÁTICA, COMPUTAÇÃO E BUAS TECNOLOGIAS/(HAC-     Garres de Solucitação de Solucitação de Baleros     Baleros     Balero                                                                                                    |                                    |                                            |                                                 | Carlo Menu Discente  | Alterar senha      |                    |
| (*) febra:<br>Portat do Discente > Solicitação de Bolsa Auxílio<br>Dacos do Discente<br>Matrícula:<br>Discente: (*)<br>Curso LICENCIATURA INTERDISCIPLINAR EM MATEMÁTICA, COMPUTAÇÃO E SUAS TECNOLOGIAS/IHAC-<br>CURSO (LICENCIATURA INTERDISCIPLINAR EM MATEMÁTICA, COMPUTAÇÃO E SUAS TECNOLOGIAS/IHAC-<br>CURSO (LICENCIATURA INTERDISCIPLINAR EM MATEMÁTICA, COMPUTAÇÃO E SUAS TECNOLOGIAS/IHAC-<br>CURSO (LICENCIATURA INTERDISCIPLINAR EM MATEMÁTICA, COMPUTAÇÃO E SUAS TECNOLOGIAS/IHAC-<br>CURSO (LICENCIATURA INTERDISCIPLINAR EM MATEMÁTICA, COMPUTAÇÃO E SUAS TECNOLOGIAS/IHAC-<br>CURSO (LICENCIATURA INTERDISCIPLINAR EM MATEMÁTICA, COMPUTAÇÃO E SUAS TECNOLOGIAS/IHAC-<br>CURSO (LICENCIATURA INTERDISCIPLINAR EM MATEMÁTICA, COMPUTAÇÃO E SUAS TECNOLOGIAS/IHAC-<br>CURSO (LICENCIATURA INTERDISCIPLINAR EM MATEMÁTICA, COMPUTAÇÃO E SUAS TECNOLOGIAS/IHAC-<br>CURSO (LICENCIATURA INTERDISCIPLINAR EM MATEMÁTICA, COMPUTAÇÃO E SUAS TECNOLOGIAS/IHAC-<br>DISTRICTIVA<br>NOMERCI<br>Curso (LICENCIATURA AUXÍLIA AUXÍLIA AUXÍLIA AUXÍLIA AUXÍLIA<br>MIMERCI<br>LICENCIATURA INTERDISCIPLICATURA INTERDISCIPLINAR EM MATEMÁTICA, COMPUTAÇÃO E SUAS TECNOLOGIAS/IHAC-<br>CURSO SA SOLICITACIO<br>Auvídeidas Auxélia Auxília Auxíli                                                                                                    | <ol> <li>Arquivo Adicio</li> </ol> | nado com Sucesso!                          |                                                 |                      |                    |                    |
| Porta do Discente > Solicitação de Boisa Auxílio  Solicitação de Boisa Auxílio  Decos do Discente  Matrícule:  Curso: LICENCIATURA INTERDISCIPLINAR EM MATRIAÎTICA, COMPUTAÇÃO E SUAS TECNOLOGIAS/IHAC- CER-4598000 Bairro: Rusi-XVENDA Númere: Cidade: ITAMARAJU UE FA  Topo de Boisa Auxílio Auxílio Almentação Cadasto Único: Clique AQUI en os dados preenchidos no Cadastro Único: Datos da Consecutives:  Curso: Matrícule: Curso: Pocueteritos A steter runitados  Tipo Documento: SELECIONE -: Documento: SELECIONE -: SELECIONE -: Documento:                                                                                                    | ~                                  |                                            |                                                 |                      |                    | (x) fechar n       |
| SOLICITAÇÃO DE BOLSA AUXÍLIO         Discente: (*         Discente: (*         Curses UECRICATURA INTERDISCIPLINAR EM MATEMÁTICA, COMPUTAÇÃO E SUAS TECNOLOGIAS/IHAC-<br>Curses (#FF-TEXTERA DE FREITAS - LICENCIATURA<br>CUrses (#FF-TEXTERA DE FREITAS - LICENCIATURA<br>CER-189383000         Bairro:<br>Número:<br>Culsade: TAMMARAJU<br>UF: BA         UF: BA         Topo da Bolsa Auxílio Auxílio Almentação<br>Cadastro Único: Clique AQUI para ler os dados preenchidos no Cadastro Único.         Datos pas Societarizão<br>Cadastro Único: Clique AQUI para ler os dados preenchidos no Cadastro Único.         Datos pas Societarizão<br>Cadastro Único: Clique AQUI para ler os dados preenchidos no Cadastro Único.         Datos pas Societarizão<br>Consecutivos + Manhá/Tarde •         O Curse do Societarizão<br>Consecutivos + Manhá/Tarde •         O Curse do Societarizão<br>Consecutivos + Manhá/Tarde •         O Curse do Societarizão<br>Consecutivos + Manhá/Tarde •         O Curse do Transporte Rás (\$00.00         Documento: • SELECIONE =         Documento: • SELECIONE =         Documento: • SELECIONE =         Documento: • SELECIONE =         O Carteriz Professional         O Carteriz Professional                                                                                                    | ORTAL DO DISCENTE > 5              | OLICITAÇÃO DE BOLSA AUXÍLIO                |                                                 |                      |                    |                    |
| SOLICITAÇÃO DE BOLSA AUXILIO<br>Matrículas<br>Discentes (°<br>Cursos de Discentes (°<br>Cursos de Cursos de Cursos                                                                                                    |                                    |                                            |                                                 |                      |                    | _                  |
| Datos do Disteriori<br>Hatricula:<br>Discenter (*)<br>Curso di CEP(ICIATURA INTERDISCIPLINAR EM MATEMÀTICA, COMPUTAÇÃO E SUAS TECNOLOGIAS/JHAC-<br>Curso di CEP (ASB3000)<br>Bairos:<br>Rua AVENDA<br>Número:<br>Cidade: ITAMARAJU<br>UF: BA<br>Tipo da Bolas Auxilio Auxilio Almentação<br>Cadasto Único: Clique AQUI para lar os dados preenchidos no Cadastro Único.<br>Datos os Societaracio<br>Atvidades Academicas em Turnos • Manha/Tarde •<br>Consecutives:<br>Custo Mensal com Transporte RE: 200.00<br>Documento: • SELECIONE •<br>Documento: • SELECIONE •<br>Documento: • SELECIONE •<br>Documento: • SELECIONE •<br>Tipo Documento: • SELECIONE •<br>Documento: • SELECIONE •<br>Documento: • SELECIONE •<br>Tipo Documento: • SELECIONE •<br>Documento: • SELECIONE •<br>Documento: • SELECIONE •<br>Documento: • SELECIONE •<br>Tipo Documento: • SELECIONE •<br>Documento: • SELECIONE •<br>Documento: • SELECIONE •<br>Documento: • SELECIONE •<br>Documento: • SELECIONE •<br>Documento: • SELECIONE •<br>Documento: • SELECIONE •<br>Documento: • SELECIONE •<br>Documento: • SELECIONE •<br>Documento: • SELECIONE •<br>Documento: • SELECIONE •<br>Documento: • SELECIONE •<br>Documento: • SELECIONE •<br>Documento: • SELECIONE •<br>Documento: •<br>SECONTE ·<br>Documento: •<br>SECONTE ·<br>Documento: •<br>Documento: •                                                                                                    | Duran an Dura                      | Solici                                     | TAÇÃO DE BOLSA AUXIL                            | 10                   |                    |                    |
| Discente: (*)<br>Uiscente: (*)<br>Curses (*)<br>FF - TEXTERA DE FREITAS - LICENCIATURA<br>CEP1+8383000<br>Bairro:<br>Número:<br>Cidade: TTAMARAJU<br>UF BA<br>Topo da Bolas Auxilio Auxilio Alimentação<br>Cadastro Único: Clique AQUI para ler os dados preenchidos no Cadastro Único.<br>Datos p. Soutcartação<br>Consecutivos + Manhá/Tarde •<br>Consecutivos + Manhá/Tarde •<br>Consecutivos + Manhá/Tarde •<br>Consecutivos + Manhá/Tarde •<br>Consecutivos + Manhá/Tarde •<br>Consecutivos + Manhá/Tarde •<br>Consecutivos + Manhá/Tarde •<br>Consecutivos + Manhá/Tarde •<br>Consecutivos + Manhá/Tarde •<br>Consecutivos + Manhá/Tarde •<br>Consecutivos + Manhá/Tarde •<br>Consecutivos + Manhá/Tarde •<br>Tipo Documento: • SELECIONE -<br>Documento: • SELECIONE -<br>Topo Documento: • SELECIONE -<br>Documento: • SELECIONE -<br>Tipo Documento: • SELECIONE -<br>Tipo Documento: • SELECIONE -<br>Tipo Documento: • SELECIONE -<br>Tipo Documento: • SELECIONE -<br>Cartera Professional                                                                                                    | DADOS DO DIS                       | Matrícula:                                 |                                                 |                      |                    |                    |
| Curse, il CERICIATURA INTERDISCIPLINAR EM AREMÁTICA, COMPUTAÇÃO E SUAS TECNOLOGIAS/IHAC-<br>CEP-45938000<br>Bairros:<br>Rus: XVENIDA<br>Noimers:<br>Cidade: ITAMARAJU<br>UF; BA<br>Top de Bolsa Auxílio Auxílio Almentação<br>Cadastor único: Clique AQUI para ler os dados preenchidos no Cadastro único.<br>Dacos sa Socierração<br>Atividades Acadêmicas em Turnos - ManhAltarde -<br>Consecutivos:<br>Consecutivos:<br>Consecutivos:<br>Consecutivos:<br>Consecutivos:<br>Custo Mensal com Transporte Rsi: 200.00<br>Documento: s - SELECIONE<br>Documento: s - SELECIONE<br>Documento: s - SELECIONE<br>Documento: s - SELECIONE<br>Documento: s - SELECIONE<br>Documento: s - SELECIONE<br>Carterira Professional<br>Tipo Documento: s -<br>SELECIONE<br>Carterira Professional                                                                                                    |                                    | Discente: C                                |                                                 |                      |                    |                    |
| CEP: 45938000<br>Bairor:<br>Rusi AVENIDA<br>Nomero:<br>Cidade: TAMARAJU<br>UF: BA<br>Topo de Bolsa Auxilio Auxilio Alumentação<br>Cadasto único: Clique AQUI en os dados preenchidos no Cadastro único:<br>Datos a Socierração<br>Atividades Acadêmicas em Turros • Manha/Tarde •<br>Consecutivos:<br>Consecutivos:<br>Consecu |                                    | Curso: PF - TEIXEIRA DE                    | TERDISCIPLINAR EM MAT<br>FREITAS - LICENCIATURA | EMÁTICA, COMPUTAÇÃ   | D E SUAS TECNOLOGI | AS/IHAC-           |
| Bairre:<br>Rusi X/ENIDA<br>Nimere:<br>Cidade: TAMARAJU<br>UF BA<br>Top da Bolsa Audio Audio Almontação<br>Cadastro Único: Clique AQUI para lar os dados preenchidos no Cadastro Único.<br>Daros e A. Societra Xel<br>Atividades Académicas em Turnos • (Manhā/Tarde V<br>Consecutivos: • (Manhā/Tarde V<br>Atividades Académicas em Turnos • (Manhā/Tarde V<br>Consecutivos: • (Manhā/Tarde V<br>Meio de Transporte Utilizado: • (Minue V<br>Meio de Transporte R5: 000.00<br>Documento: • • SELECIONE -<br>Documento: • • SELECIONE -<br>Documento: • • SELECIONE -<br>Documento: • • SELECIONE -<br>Documento: • • SELECIONE -<br>(Anexar Arquivo<br>Tipo Documento: • • SELECIONE -<br>Documento: • • SELECIONE -<br>(Anexar Arquivo<br>Districaciva os Regueranteuro: •                                                                                                    |                                    | CEP: 45838000                              |                                                 |                      |                    |                    |
| Kusi AVENDA         Nimere:         Cidade: ITANARAJU         UF: B         Cadasto funccio: Clique AQUI para ler os dados preenchidos no Cadastro único.         Daces es Socierração         Atividades Acadêmicas em Turnos         Atividades Acadêmicas em Turnos         Maine de Transporte Utilizado:         Ousce Lique AQUI para ler os dados preenchidos no Cadastro único.         Daces es Socierração         Maio de Transporte Ră: 000.00         Documento: * SELECIONE         Documento: * SELECIONE                                                                                                    |                                    | Bairro:                                    |                                                 |                      |                    |                    |
| Instruction         UP: BA         Tipo da Bolsa Auxillo Alumentação         Cadastro Único: Clique AQUI para lar os dados preenchidos no Cadastro Único.         Dacos pa Sourceração         Atividades Acadêmicas em Turnos • Manchi/Tarcie •         Meio de Transporte Utilizados • Onicour         Documentos • SEELECIONE -         Documentos • SEELECIONE -         Documentos • Escuentarquivo         Impo Documentos • Escuentarquivo         Tipo Documentos • Escuentarquivo         Impo Documentos • SEELECIONE -         Documentos • Escuentarquivo         Impo Documentos • SEELECIONE -         Documentos • SEELECIONE -         Documentos • SEELECIONE -         Impo Documentos • SEELECIONE -         Impo Documentos • SEELECIONE -         Impo Documentos • SEELECIONE -         Impo Documentos • SEELECIONE -         Impo Documentos • SEELECIONE -         Impo Documentos • SEELECIONE -         Impo Documentos • SEELECIONE -         Impo Documentos • SEELECIONE -         Impo Documentos • SEELECIONE -         Impo Documentos • SEELECIONE -         Impo Documentos • SEELECIONE -         Impo Documentos • SEELECIONE -         Impo Documentos • SEELECIONE -         Impo Documentos • SEELECIONE - <t< td=""><td></td><td>Rua: AVENIDA</td><td></td><td></td><td></td><td></td></t<>                                                                                                    |                                    | Rua: AVENIDA                               |                                                 |                      |                    |                    |
| UF BA<br>Tipo de Bola Auxilio Auxilio Au                                                                                                    |                                    | Cidade: ITAMARAU                           |                                                 |                      |                    |                    |
| Tipo da Bolas Austilio Aluditis Aluditis Aluditi                                                                                                    |                                    | UF: BA                                     |                                                 |                      |                    |                    |
| Cadastro Único: Clique AQUI para ler os dados preenchidos no Cadastro Único.<br>Dasos ex. Societrated<br>Atividades Académicas em Turnos • Manh&/Tarde •<br>Consecutivos • Manh&/Tarde •<br>Meio de Transporte Utilizados •<br>Meio de Transporte R\$: 000.00<br>Custo Mensal com Transporte R\$: 000.00<br>Documento: • • SELECIONE -<br>Documento: • • SELECIONE -<br>Documento: • • SELECIONE -<br>Cartera Profissional<br>Dustritaciva os Regueramento: •                                                                                                    |                                    | Tipo da Bolsa Auxílio: Auxílio Alimentaçã  | io                                              |                      |                    |                    |
| Datos za Soucirtados<br>Atividades Académicas em Turnos • Manhä/Tarde •<br>Consecutivos: • Carteria<br>Meio de Transporte Utilizado: • Offibilită<br>Custo Mensal com Transporte R5: 000.00<br>Documento: • Offibilită<br>Tipo Documento: • • • • • • • • • • • • • • • • • • •                                                                                                    |                                    | Cadastro Único: Clique AQUI par            | a ler os dados preenchi                         | dos no Cadastro Únic | o.                 |                    |
| Abvidades Academicas em Turnos e IManhAltarde Consecutivos<br>Consecutivos<br>Meio de Transporte Utilizados e Initiational<br>Custo Mensal com Transporte Rsi 200.00<br>Documentos A SEREM ENVIADOS<br>Tipo Documentos = Escolher anguito Nenhum arguiselecionado<br>Documentos = Escolher anguito Nenhum arguiselecionado<br>Carteira Profissional<br>Districativa os Reguerententos =                                                                                                    | DADOS DA SOL                       | ICITAÇÃO                                   |                                                 |                      |                    |                    |
| Meio de Transporte Utilizado: •<br>Cuto Mensal com Transporte R\$i 200.00<br>Documento: • • SELECIONE •<br>Documento: • • SELECIONE •<br>Documento: • • Escolher arguivo Nenhum arguiselecionado<br>Anexar Arguivo<br>Tipo Documento<br>Carteira Profissional<br>Justrincariva os Regueranterro: •                                                                                                    | Atividad                           | Consecutivos: * Manhã/Tarde                | T                                               |                      |                    |                    |
| Meio de Transporte Utilizado: *                                                                                                    |                                    | Carro                                      |                                                 |                      |                    |                    |
| Meio de Transporte Utilizado: • • • • • • • • • • • • • • • • • • •                                                                                                    |                                    | Ónibus                                     |                                                 |                      |                    |                    |
| Custo Mensal com Transporte REI 200.00<br>Documento: * ** SELECIONE **<br>Documento: ** ** SELECIONE **<br>Documento: ** ** SELECIONE **<br>Canescar Arguivo<br>Tipo Documento<br>Carteiro Profissional<br>Justificativa os Reguerantento: *                                                                                                    | Mei                                | o de Transporte Utilizado: *               |                                                 |                      |                    |                    |
| Custo Mensal com Transporte R4; 00.00<br>Documentos A SEREI ENVIADOS<br>Tipo Documento: *- SELECIONE<br>Documento: * Escolher arquivo Nenhum arquiselecionado<br>Anexar Arquivo<br>Tipo Documento<br>Cartera Profissional<br>Dustristicativa de Requeremento: *                                                                                                    |                                    | × ?                                        |                                                 |                      |                    |                    |
| DOCUMENTOS A SEREM ENVIADOS<br>Tipo Documento: * * SELECIONE **<br>Documento: * Escolher arguivo Nenhum arguiselecionado<br>Anexar Arguivo<br>Tipo Documento<br>Carteira Profissional<br>Dustrincariva os Regueremento: *                                                                                                    | Queto                              | Mensal com Transporte 85: 200.00           |                                                 |                      |                    |                    |
| DUCURENTS A SECIENT SELECTORE  To Documento: * SELECTORE  Documento: * Escolher arguivo Nenhum argui selecionado  Tipo Documento Carteira Profissional  Ustrisricativa de Regueremento: *                                                                                                    | Decusion                           |                                            |                                                 |                      |                    |                    |
| Tipo Documento: * * SECELUDIE ** Nenhum arquiselecionado<br>Couriento: * Escilier arquivo Nenhum arquiselecionado<br>Cartera Profissional<br>Dustrizcariva os Requestimento: *                                                                                                    | DOCOMENT                           | The Designation of COLONE                  |                                                 | -                    |                    |                    |
| Ubcumento: * Esconer arquivo Tennum arqui selecionado Anexar Arquivo Tipo Documento Carteira Profissional Ustripricativa de Requeremento: *                                                                                                    |                                    | Tipo Documento: * SELECIONE                |                                                 | ╧╺╲┛┛                |                    |                    |
| Tipo Documento<br>Carteira Profissional Q 🥑                                                                                                    |                                    | Documento: * Escolher arquivo Nenhu        | m arqui selecionado                             | -                    |                    |                    |
| Tipo Documento<br>Cartera Professional Q 🕑<br>Justificativa de Reguerrinento: *                                                                                                    |                                    |                                            | Anexar Arquivo                                  |                      |                    |                    |
| Carteira Profissional 🤤 🦉                                                                                                    | Tipo Docume                        | nto                                        |                                                 |                      |                    |                    |
| JUSTIFICATIVA DE REQUERIMENTO: *                                                                                                    | Carteira Profis                    | sional                                     |                                                 | Q                    | 9                  |                    |
|                                                                                                    | JUSTIFICATIVA                      | DE REQUERIMENTO: *                         |                                                 |                      |                    |                    |
|                                                                                                    |                                    |                                            |                                                 |                      |                    |                    |
|                                                                                                    |                                    |                                            |                                                 |                      |                    |                    |
|                                                                                                    |                                    |                                            |                                                 |                      |                    |                    |
|                                                                                                    |                                    |                                            |                                                 |                      |                    |                    |
|                                                                                                    |                                    |                                            |                                                 |                      |                    | <b>*</b>           |
|                                                                                                    |                                    | Vorê por                                   | le digitar 50000 caracter                       | P5.                  |                    | 11                 |
| v<br>Vorå odd diska (5000) - sandarer                                                                                                    |                                    | Voce poo                                   | ran Co Voltar Consult                           | -                    |                    | _                  |
| Vecé pode digitar 50000 caracteres.                                                                                                    |                                    | Cadast                                     | and the voltar of cancela                       |                      |                    |                    |
| v<br>Você pode digitar  50000_caracteres.<br>Cadastrar   << Voltar   Cancelar                                                                                                    |                                    | * Campo                                    | s de preenchimento obrigató                     | io.                  |                    |                    |
| v<br>Você pode digitar 50000_ caracteres.<br>Cadastrar   << Voltar Cancelar<br>* Campos de preenchimento obrigatório.                                                                                                    |                                    |                                            | Portal do Discente                              |                      |                    |                    |
| vccé pode dipitar [50000] caracteres.       Cadastrar     < Voltar                                                                                                    |                                    |                                            | ronar ao biscente                               |                      |                    |                    |

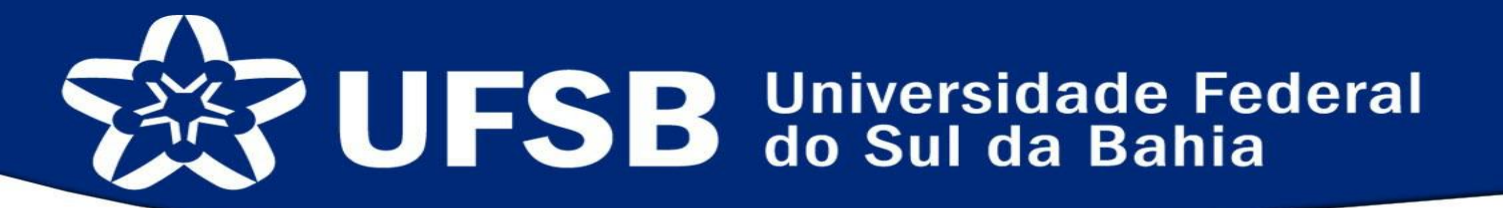

Na lista **Tipo Documento,** os documentos denominados de "Documentação para comprovação de renda", a exemplo de contracheques, exigidos no edital por membro/candidato/a deverão ser entregues em um único arquivo de PDF para cada membro/candidato/a, assim como o RG e CPF:

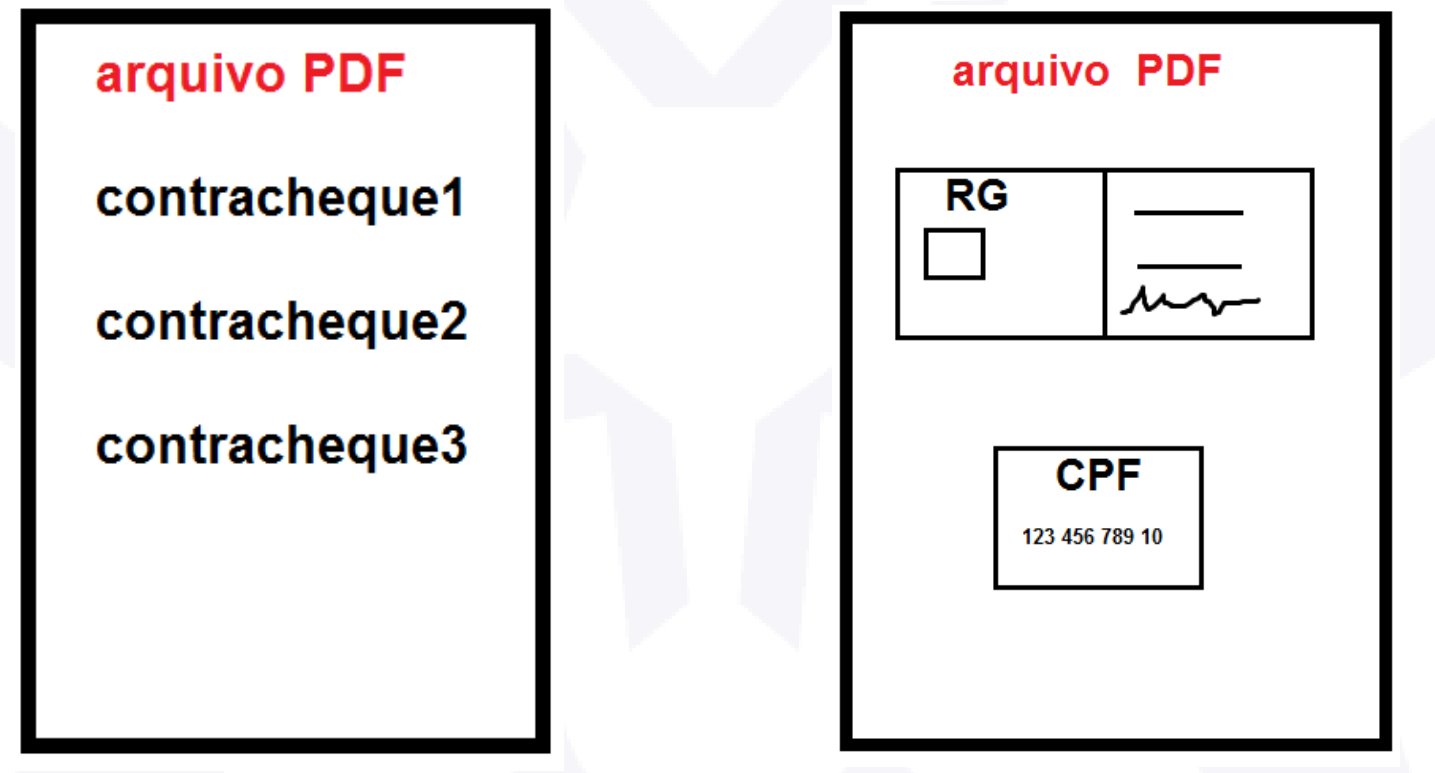

#### SISTEMA DE ASSISTÊNCIA ESTUDANTIL CADASTRO ONLINE EM SELEÇÃO DE BOLSAS E AUXÍLIOS

Ao concluir a solicitação, aparecerá a tela de finalização informando que sua inscrição foi solicitado com sucesso. Recomendamos que salve esta tela em pdf e guarde até o final do processo. Para cada bolsa e auxílio que deseja pleitear, faça todo o procedimento novamente, exceto o **Cadastro Único** (só precisa ser preenchido apenas uma vez).

| HOMOI<br>HOMOI<br>HOMOI | இ           | JFSB            | Universidade Fei<br>Sistema Integrado de Ges     | deral do Sul da Bahia<br>stão de Atividades Aca |                     | <b>UFSB</b> CÃO<br>CÃO<br>CÃO                  | HC<br>HC |
|-------------------------|-------------|-----------------|--------------------------------------------------|-------------------------------------------------|---------------------|------------------------------------------------|----------|
| Номон                   | Portal do   | Discente        | EMITIDO EM 08                                    | 3/02/2018 14:26                                 | Pró Ro<br>Inform    | eltoria de Teonslogía de<br>ação e Comunicação | HC       |
| HOMOL                   | OGAÇÃO      | HOMOLOGAÇÃ      |                                                  | μομοιοσλόλο                                     | ΗΟΜΟΙΟGΑÇÃO         | ΗΟΜΟΙΟGΑÇÃO                                    | HC       |
| HOMOL                   | OGAÇÃO      | HOMOLOGAÇÃ      | Número do                                        | Comprovante: 1                                  | HOMOLOGAÇÃO         | HOMOLOGAÇÃO                                    | HO       |
| HOMOL                   | ocacio      | LIGHADIOCICA    | O HOMOLOGAÇÃO                                    | HOMOLOGAÇÃO                                     | HOMOLOGAÇÃO         | HOMOLOGAÇÃO                                    | HO       |
| HOMOL                   | MATRICULA   | 1               | 1 101 10LOGAÇÃO                                  | HOMOLOGAÇÃO                                     | HOMOLOGAÇÃO         | HOMOLOGAÇÃO                                    | HO       |
| HOMOL                   | CURCONIE:   |                 | PDICCIPLINAD EM MATE                             | MATICNICAMENTACA                                | - HOMELTECHOR       | TACHOMOLOGACÃO                                 | HO       |
| HOMOL                   | TEIVEIDA DE |                 |                                                  | HOMOLOGACAO                                     | HOMOLOGACAO         | HOMOLOGAÇÃO                                    | HO       |
| HOMOL                   | CED.        | IOMOLOGAÇÃ      | HOMOLOGAÇÃO                                      | HOMOLOGAÇÃO                                     | HOMOLOGAÇÃO         | HOMOLOGAÇÃO                                    | H        |
| HOMOL                   | BATRRO FÁ   | TIMAMOLOGAÇÃ    | O HOMOLOGAÇÃO                                    | HOMOLOGAÇÃO                                     | HOMOLOGAÇÃO         | HOMOLOGAÇÃO                                    | HO       |
| HOMOL                   | RUA: AVENI  | DA              | HOMOLOGAÇÃO                                      | HOMOLOGAÇÃO                                     | HOMOLOGAÇÃO         | HOMOLOGAÇÃO                                    | HC       |
| HOMOL                   | NÚMERO:     | ' 'OMOLOGAÇA    | O HOMOLOGAÇÃO                                    | HOMOLOGAÇÃO                                     | HOMOLOGAÇÃO         | HOMOLOGAÇÃO                                    | H        |
| HOMOL                   | CIDADE: IT  | AMARAJUOGAÇĂ    | O HOMOLOGAÇÃO                                    | HOMOLOGAÇÃO                                     | HOMOLOGAÇÃO         | HOMOLOGAÇÃO                                    | H        |
| HOMOL                   | UF: BAAO    | HOMOLOGAÇÃ      | O HOMOLOGAÇÃO                                    | HOMOLOGAÇÃO                                     | HOMOLOGAÇÃO         | HOMOLOGAÇÃO                                    | H        |
| HOMOR                   | TIPO DA BO  | DLSA AUXÍLIO:   | Auxílio Alimentação                              | HOMOLOGAÇÃO                                     | HOMOLOGAÇÃO         | HOMOLOGAÇÃO                                    | H        |
| HOMOL                   | OGAÇÃO      | HOMOLOGAÇÃ      | O HOMOLOGAÇÃO                                    | HOMOLOGAÇÃO                                     | HOMOLOGAÇÃO         | HOMOLOGAÇÃO                                    | H        |
| HOMOL                   | OGAÇÃO      | HOMOLOGAÇÃ      | INSCRIÇÃO SOLIC                                  | ITADA COM SUCESS                                | O HOMOLOGAÇÃO       | HOMOLOGAÇÃO                                    | H        |
| HOMOL                   | Lembre-se   | e que o process | o seletivo para as bols                          | as é realizado em vá                            | irias etapas. Porta | nto os alunosACAO                              | H        |
| HOMOL                   | Pré Seleci  | onados deverão  | comparecer nos dias,                             | hora e local estabel                            | ecidos conforme E   | DITAL para aAÇAO                               | HC       |
| HOMOL                   | OGAÇÃO      | HOMcentrevis    | ta social e apresentaçã                          | ao de documentos p                              | osteriormente, AO   | HOMOLOGAÇÃO                                    | HO       |
| HOMOL                   | LOGAÇÃO     | HOMOLOGAÇA      | O HOMOLOGAÇÃO                                    | HOMOLOGAÇÃO                                     | HOMOLOGAÇÃO         | HOMOLOGAÇÃO                                    | H        |
| HOMOL                   | OGAÇÃO      | HOMOLOGAÇA      | ff33a8f10515011cba                               | 0d191ae58f7f9a4dd7a3e1                          | HOMOLOGAÇÃO         | HOMOLOGAÇÃO                                    | HC       |
| HOMOL                   | LOGAÇÃO     | HOMOLOGAÇA      | O HOMOLOGAÇÃO                                    | HOMOLOGAÇÃO                                     | HOMOLOGAÇÃO         | HOMOLOGAÇÃO                                    | HC       |
| HOMOL                   | CORGAC      | HOMOLOGAÇA      | O HOMOLOGAÇÃO                                    | HOMOLOGAÇÃO                                     | HOMOLOGAÇÃO         | HOMOLOGAÇÃO                                    | HO       |
| HOMO                    | く Voltar    | SIGAA   Pró     | -Reitoria de Tecnologia de Informação<br>765ce56 | e Comunicação -   Copyright © 20<br>e6c02.inst1 | 006-2018 - UFSB -   | Imprimir 🔒                                     | H        |
| HOMOL                   | OGACAO      | HOMOLOGACĂ      | O HOMOLOGAÇÃO                                    | HOMOLOGAÇÃO                                     | HOMOLOGAÇÃO         | HOMOLOGAÇÃO                                    | HO       |
| LICALICAL               | ocacão.     | LIGHAD OCACA    |                                                  | LIQUOLOCACÃO                                    | LIQUOLOCACÃO        | LIGHOLOCACÃO                                   | 1.10     |

#### SISTEMA DE ASSISTÊNCIA ESTUDANTIL CADASTRO ONLINE EM SELEÇÃO DE BOLSAS E AUXÍLIOS

### FIM DO CADASTRO ONLINE!

|   |                | UFSB s                | Universidade Fed<br>Distema Integrado de Ges     | peral do Sul da Bahia<br>tão de Atividades Aca | DÊMICAS             |                                                     |  |
|---|----------------|-----------------------|--------------------------------------------------|------------------------------------------------|---------------------|-----------------------------------------------------|--|
|   | OMOI Portal d  | o Discente            | Emitido em 08                                    | 3/02/2018 14:26                                | Pe                  | Setteria de Tecnalogía de<br>tormação e Cemunicação |  |
|   | IOMOLOGAÇÃO    | HOMOLOGAÇÃ            | HOMOLOGAÇÃO                                      | HOMOLOGAÇÃO                                    | HOMOLOGAÇÃO         | HOMOLOGAÇÃO                                         |  |
| H | IOMOLOGAÇÃO    | HOMOLOGACÃO           | HOMOLOGACAO                                      | comprovante: 1                                 | HOMOLOGAÇÃO         | HOMOLOGAÇÃO                                         |  |
| H | IOMOLOGACÃO    | CĂ(                   | HOMOLOGAÇÃO                                      | HOMOLOGAÇÃO                                    | HOMOLOGAÇÃO         | HOMOLOGAÇÃO                                         |  |
| H | IOMO DISCENTE  | 1                     | 1011OLOGAÇÃO                                     | HOMOLOGAÇÃO                                    | HOMOLOGAÇÃO         | HOMOLOGAÇÃO                                         |  |
| H | OMO CURSO U    |                       | DISCIPLINAD EM MATE                              | MÁTICA COMPLITAÇÃO                             | DE SUNS TECNOLO     | CTAC/TUNCIOCACÃO                                    |  |
| H | OMO TETXEIRA D | E FREITAS - LICEN     | CIATURAMOLOGACÃO                                 | HOMOLOGAÇÃO                                    | HOMOLOGAÇÃO         | HOMOLOGAÇÃO                                         |  |
| H | IOMOLOEP.      | IOMOLOGAÇÃO           | HOMOLOGAÇÃO                                      | HOMOLOGAÇÃO                                    | HOMOLOGAÇÃO         | HOMOLOGAÇÃO                                         |  |
| H | OMO BATRRO E   | <b>ATTMAMOLOGAÇÃO</b> | ) HOMOLOGAÇÃO                                    | HOMOLOGAÇÃO                                    | HOMOLOGAÇÃO         | HOMOLOGAÇÃO                                         |  |
| H | OMO RUA: AVEN  | IDA                   | HOMOLOGAÇÃO                                      | HOMOLOGAÇÃO                                    | HOMOLOGAÇÃO         | HOMOLOGAÇÃO                                         |  |
| H | OMO NÚMERO:    | "OMOLOGAÇAG           | HOMOLOGAÇÃO                                      | HOMOLOGAÇÃO                                    | HOMOLOGAÇÃO         | HOMOLOGAÇÃO                                         |  |
| H | OMO CIDADE: IT | AMARA 10 OGAÇÃO       | ) HOMOLOGAÇÃO                                    | HOMOLOGAÇÃO                                    | HOMOLOGAÇÃO         | HOMOLOGAÇÃO                                         |  |
| F | IOMOLOF AGAO   | HOMOLOGAÇÃO           | D HOMOLOGAÇÃO                                    | HOMOLOGAÇÃO                                    | HOMOLOGAÇÃO         | HOMOLOGAÇÃO                                         |  |
| H | OMO TIPO DA B  | OLSA AUXÍLIO: A       | uxílio Alimentação                               | HOMOLOGAÇÃO                                    | HOMOLOGAÇÃO         | HOMOLOGAÇÃO                                         |  |
| H | IOMOLOGAÇÃO    | HOMOLOGAÇÃO           | D HOMOLOGAÇÃO                                    | HOMOLOGAÇÃO                                    | HOMOLOGAÇÃO         | HOMOLOGAÇÃO                                         |  |
| F | IOMOLOGAÇÃO    | HOMOLOGAÇÃO           | INSCRIÇÃO SOLIC                                  | ITADA COM SUCESS                               | O HOMOLOGAÇÃO       | HOMOLOGAÇÃO                                         |  |
| H | OMOL Lembre-s  | e que o processo      | seletivo para as bols                            | as é realizado em vá                           | árias etapas. Porta | anto os alunos ACÃO                                 |  |
| H | OMOL Pré Selec | ionados deverão       | comparecer nos dias,                             | hora e local estabel                           | lecidos conforme    | EDITAL para aAÇÃO                                   |  |
| H | IOMOLOGAÇÃO    | HOMcentrevist         | a social e apresentaçã                           | io de documentos p                             | osteriormente, AO   | HOMOLOGAÇÃO                                         |  |
| H | IOMOLOGAÇÃO    | HOMOLOGAÇÃO           | ) HOMOLOGAÇÃO                                    | HOMOLOGAÇÃO                                    | HOMOLOGAÇÃO         | HOMOLOGAÇÃO                                         |  |
| F | IOMOLOGAÇÃO    | HOMOLOGAÇÃO           | ff33a8f10515011cba                               | nticação:<br>0d191ae58f7f9a4dd7a3e1            | HOMOLOGAÇÃO         | HOMOLOGAÇÃO                                         |  |
| H | IOMOLOGAÇÃO    | HOMOLOGAÇÃO           | HOMOLOGAÇÃO                                      | HOMOLOGAÇÃO                                    | HOMOLOGAÇÃO         | HOMOLOGAÇÃO                                         |  |
| H | IOMOLOGAÇÃO    | HOMOLOGAÇÃO           | HOMOLOGAÇÃO                                      | HOMOLOGAÇÃO                                    | HOMOLOGAÇÃO         | HOMOLOGAÇÃO                                         |  |
| F | Voltar         | SIGAA   Pró-F         | Reitoria de Tecnologia de Informação<br>765ce56e | e Comunicação -   Copyright © 20<br>6c02.inst1 | 006-2018 - UFSB -   | Imprimir                                            |  |
| E | IOMOLOGAÇÃO    | HOMOLOGAÇÃO           | HOMOLOGAÇÃO                                      | HOMOLOGAÇÃO                                    | HOMOLOGAÇÃO         | HOMOLOGAÇÃO                                         |  |
| L | IOMOLOGAÇÃO    | HOMOLOGAÇÃO           | HOMOLOGAÇÃO                                      | HOMOLOGAÇÃO                                    | HOMOLOGAÇÃO         | HOMOLOGAÇÃO                                         |  |

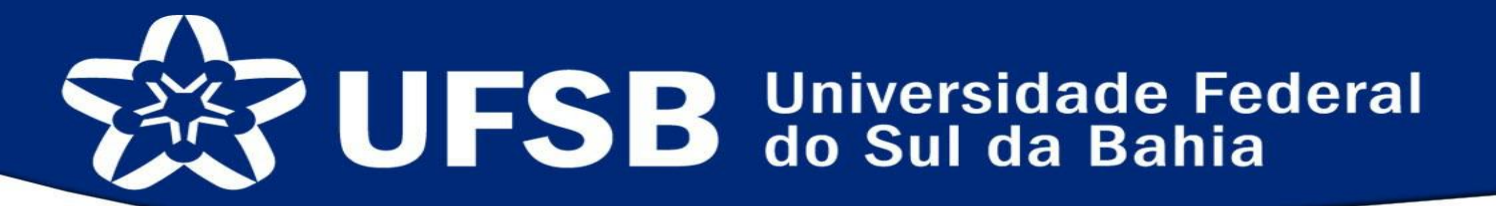

Para verificar sua inscrição e documentos anexados acesse a parte de acompanhamento:

| Control       Control       A para control       A para control       Control       Control       A para control       Control       A para control       A para con                                                                                                    | 2019.3. As cadernetas eletrônicas que não tenham sido consolio<br>processamento. | dadas até o mom     | ento, só poderão                      | ser consolidada                                                                                                    | após finalização do |                            |
|----------------------------------------------------------------------------------------------------|----------------------------------------------------------------------------------|---------------------|---------------------------------------|----------------------------------------------------------------------------------------------------|---------------------|----------------------------|
| Finder of Persuits Persuits   Persuits Persuits   Addres as Cadadate Output Declaração de Bolistatio Declaração de Bolistatio Declaração de Bolistatio Declaração de Bolistatio Declaração de Bolistatio Declaração de Bolistatio Declaração de Bolistatio Declaração de Bolistatio Declaração de Bolistatio Declaração de Bolistatio Declaração de Bolistatio Declaração de Bolistatio Declaração de Auxilio/Bolis Advir as Cadadate Output Declaração de Auxilio/Bolis Bolistação de Auxilio/Bolis Bolistaçã                                                                                                    | P. OCCUSIONERION                                                                 |                     |                                       |                                                                                                    | (x) fechar m        | ensagens                   |
| ao há noticias cadastradas.                                                                                                    | Ensino 🖕 Pesquisa 🤝 Extensão 🥥 Monitoria 🎄 Ações Associadas 🔝 Bib                | olioteca 🚨 Bolsas   | 🔝 Estágio 🏼 🐊 R                       | elações Internacio                                                                                                    | nais 🎧 Outros       |                            |
| lao na noucles cadastradas.                                                                                                    |                                                                                  | Declar              | ao Cadastro Unico<br>ação de Bolsista |                                                                                                    | lensagens           |                            |
| Accompanioner Mana Registrices de Interession<br>Solicitação de Auxilio/Bolis<br>Listagem de no portal temporariamente indisponível. Para acessá-las, clique aqui.<br>Munas strutuas que averticar a nualmente<br>Listagem de acimulaides virtuais temporariamente indisponível. Para acessá-las, clique aqui.<br>Munas atrutuas<br>Listagem de atrividades temporariamente indisponível. Para acessá-las, clique aqui.<br>Munas atrutuas<br>Listagem de fóruns temporariamente indisponível. Para acessá-las, clique aqui.<br>Munas de fóruns temporariamente indisponível. Para acessá-los, clique aqui.<br>Munas de fóruns temporariamente indisponível. Para acessá-los, clique aqui.<br>Munas de fóruns temporariamente indisponível. Para acessá-los, clique aqui.<br>Munas de fóruns temporariamente indisponível. Para acessá-los, clique aqui.<br>Munas de fóruns temporariamente indisponível. Para acessá-los, clique aqui.<br>Munas de fóruns temporariamente indisponível. Para acessá-los, clique aqui.<br>Munas de fóruns temporariamente indisponível. Para acessá-los, clique aqui.<br>Munas de fóruns temporariamente indisponível. Para acessá-los, clique aqui.<br>Munas de fóruns temporariamente indisponível. Para acessá-los, clique aqui.<br>Munas de fóruns temporariamente indisponível. Para acessá-los, clique aqui.<br>Munas de fóruns temporariamente indisponível. Para acessá-los, clique aqui.<br>Munas de foruns de foruns                                                                                                    | ao na noticias cadastradas.                                                      | Opertu              | nidades de Bolsa                      |                                                                                                    | to e Perfil         |                            |
| Minhas Bolasa na Institução       Solicitação da Auxillovão Balas         Solicitação da Auxillovão Balas       Campanhar Solicitação da Auxillovão Balas         Comunicases Vistuais que sentricita aruanente indisponível. Para acessá-las, clique aqui.       Solicitação da Auxillovão Balas         Interse do comunidades virtuais temporariamente indisponível.       Para acessá-las, clique aqui.       Solicitação da Auxillovão Balas         Rusus atrutosas       Listagem de comunidades temporariamente indisponível.       Para acessá-las, clique aqui.       Solicitação da Auxillovão Balas         Fourse       Listagem de fóruns temporariamente indisponível.       Para acessá-los, clique aqui.       Solicitação da Auxillovão Balas         Solicitação de fóruns temporariamente indisponível.       Para acessá-los, clique aqui.       Solicitação da Auxillovão Balas         Solicitação de fóruns temporariamente indisponível.       Para acessá-los, clique aqui.       Solicitação da Auxillovão Balas         Solicitação de fóruns temporariamente indisponível.       Para acessá-los, clique aqui.       Solicitação da Auxillovão Balas         Solicitação de fóruns temporariamente indisponível.       Para acessá-los, clique aqui.       Solicitação da Auxillovão Balas         Currieri       Listagem de fóruns temporariamente indisponível.       Para acessá-los, clique aqui.       Solicitação da Auxillovão Balas         Currieri       Listagem de fóruns temporacesco       Colas da Contenção Balas                                                                                                    |                                                                                  | Acomp               | anhar Meus Registr                    | os de Interesse                                                                                                    | Pessoais            |                            |
| Durating to United State       Durating to United State         Listagem de turmas no portal temporariamente indisponível. Para acessá-las, clique aqui.       Listagem de comunidades virtuais temporariamente indisponível. Para acessá-las, clique aqui.         Listagem de comunidades virtuais temporariamente indisponível. Para acessá-las, clique aqui.       Image: Comunidade State         Misses attvituaes       Listagem de atividades temporariamente indisponível. Para acessá-los, clique aqui.         Foruse       Dados Institucionais         Listagem de foruns temporariamente indisponível. Para acessá-los, clique aqui.       Image: Curso Marciae State         Nenosa Auxilio/Boia       Listagem de foruns temporariamente indisponível. Para acessá-los, clique aqui.         Nenosa       Listagem de foruns temporariamente indisponível. Para acessá-los, clique aqui.         Nenosa       Listagem de foruns temporariamente indisponível. Para acessá-los, clique aqui.         Nenosa       Listagem de foruns temporariamente indisponível. Para acessá-los, clique aqui.         Nenosa       Listagem de foruns temporariamente indisponível. Para acessá-los, clique aqui.         Nenosa       Listagem de foruns temporariamente indisponível. Para acessá-los, clique aqui.         Nenosa       Listagem de foruns temporariamente indisponível. Para acessá-los, clique aqui.         Missiona       Listagem de foruns temporariamente indisponível. Para acessá-los, clique aqui.         Missiona       Listagem de foruns                                                                                                    |                                                                                  | Minha               | : Bolsas na Instituiç                 | ão                                                                                                    | Solicitação do A    | uvilio/Bales               |
| Tuesse do Severarrae   Listageen de comunicação * Jarual.ester   Listageen de atividades temporariamente indisponível. Para acessá-las, clique aqui.   Minuss atividades   Listageen de atividades temporariamente indisponível. Para acessá-las, clique aqui.   Minuss atividades temporariamente indisponível. Para acessá-las, clique aqui.   Listagem de atividades temporariamente indisponível. Para acessá-las, clique aqui.   Minuss atividades temporariamente indisponível. Para acessá-las, clique aqui.   Listagem de fóruns temporariamente indisponível. Para acessá-los, clique aqui.   Minuss atividades temporariamente indisponível. Para acessá-los, clique aqui.   Minuss atividades temporariamente indisponível. Para acessá-los, clique aqui.   Minuss atividades temporariamente indisponível. Para acessá-los, clique aqui.   Dedos Institucionais   Ustagem de fóruns temporariamente indisponível. Para acessá-los, clique aqui.   Niveli   Batagem de fóruns temporariamente indisponível. Para acessá-los, clique aqui.   Niveli   Ustagem de fóruns temporariamente indisponível. Para acessá-los, clique aqui.   Niveli   Batagem de fóruns temporariamente indisponível. Para acessá-los, clique aqui.   Niveli   Ustagem de fóruns temporariamente indisponível. Para acessá-los, clique aqui.   Niveli   Batagem de fóruns temporariamente indisponível. Para acessá-los, clique aqui.   Niveli   Ustagem de fóruns temporariamente indisponível.   Renover Auvillo/Bela   Destorate   Destorate   Destorate   Destor                                                                                                    |                                                                                  | Solicie             | içad de Adxino/Bois                   | a                                                                                                    | Acompanhar Sol      | licitação de Auxílio/Bolsa |
| Lasagen de cluimas no ponde la tingonariamente indisponível. Para acessá-las, clique aqui.<br>Listagen de comunidades virtuais temporariamente indisponível. Para acessá-las, clique aqui.<br>Listagem de atividades temporariamente indisponível. Para acessá-los, clique aqui.<br>Listagem de fóruns temporariamente indisponível. Para acessá-los, clique aqui.<br>Listagem de fóruns temporariamente indisponível. Para acessá-los, clique aqui.<br>Listagem de fóruns temporariamente indisponível. Para acessá-los, clique aqui.<br>Listagem de fóruns temporariamente indisponível. Para acessá-los, clique aqui.<br>Listagem de fóruns temporariamente indisponível. Para acessá-los, clique aqui.<br>Listagem de fóruns temporariamente indisponível. Para acessá-los, clique aqui.<br>Listagem de fóruns temporariamente indisponível. Para acessá-los, clique aqui.<br>Dedos Institucionais<br>Listagem de fóruns temporariamente indisponível. Para acessá-los, clique aqui.<br>Dedos Institucionais<br>Listagem de fóruns temporariamente indisponível. Para acessá-los, clique aqui.<br>Dedos Institucionais<br>Listagem de fóruns temporariamente indisponível. Para acessá-los, clique aqui.<br>Dedos Institucionais<br>Listagem de fóruns temporariamente indisponível. Para acessá-los, clique aqui.<br>Dedos Institucionais<br>Disparlageñe<br>Listagem de fóruns temporariamente acessá-los de comuticação - Copyright of 2006-2019 - USBS - 9493456a577.Inst - v3.374                                                                                                    | TURMAS DO SEMESTRE                                                               |                     |                                       |                                                                                                    | Renovar Auxílio/    | Bolsa                      |
| CONCIDENCES VERTUARS QUE PARTICIPA ATUALINEM!         Listagem de conunidades virtuais temporariamente indisponivel. Para acessá-las, clique aqui.         Forma         Listagem de fáruns temporariamente indisponivel. Para acessá-los, clique aqui.         Virtual de fáruns temporariamente indisponivel. Para acessá-los, clique aqui.         Virtual de fáruns temporariamente indisponivel. Para acessá-los, clique aqui.         Virtual de fáruns temporariamente indisponivel. Para acessá-los, clique aqui.         Virtual de fáruns temporariamente indisponivel. Para acessá-los, clique aqui.         Virtual de fáruns temporariamente indisponivel. Para acessá-los, clique aqui.         Virtual de fáruns temporariamente indisponivel. Para acessá-los, clique aqui.         Virtual de fáruns temporariamente indisponivel. Para acessá-los, clique aqui.         Virtual de fáruns temporariamente indisponivel. Para acessá-los, clique aqui.         Virtual de fáruns temporariamente indisponivel. Para acessá-los, clique aqui.         Virtual de fáruns temporariamente indisponivel. Para acessá-los, clique aqui.         Virtual de fáruns temporariamente indisponivel. Para acessá-los, clique aqui.         Virtual de fáruns temporariamente indisponivel. Para acessá-los, clique aqui.         Virtual de fáruns temporariamente indisponivel.         Virtual de fáruns temporariamente indisponivel.         Virtual de fáruns temporariamente indisponivel.         Virtual de fáruns temporariamente indisponivel.                                                                                                    | Listagem de turmas no portai temporariamente indisponívei. Para aces             | ssa-ias, ciique aqu |                                       |                                                                                                    |                     |                            |
| Listagem de comunidades virtuais temporariamente indisponível. Para acessá-los, clique aqui.     Listagem de fóruns temporariamente indisponível. Para acessá-los, clique aqui.     Listagem de fóruns temporariamente indisponível. Para acessá-los, clique aqui.     Norrei   Listagem de fóruns temporariamente indisponível. Para acessá-los, clique aqui.     Norrei   Listagem de fóruns temporariamente indisponível. Para acessá-los, clique aqui.     Norrei   Listagem de fóruns temporariamente indisponível. Para acessá-los, clique aqui.     Norrei   Listagem de fóruns temporariamente indisponível. Para acessá-los, clique aqui.     Norrei   Listagem de fóruns temporariamente indisponível. Para acessá-los, clique aqui.     Norrei   Norrei   Listagem de fóruns temporariamente indisponível. Para acessá-los, clique aqui.     Norrei   Norrei   Listagem de fóruns temporariamente indisponível. Para acessá-los, clique aqui.   Norrei   Norrei   Listagem de fóruns temporariamente indisponível. Para acessá-los, clique aqui.   Norrei   Listagem de fóruns temporariamente indisponível. Para acessá-los, clique aqui.   Norrei   Listagem de fóruns temporariamente indisponível.   Deta de temporariamente indisponível.   Deta de temporariamente indisponível.   Deta de temporariamente indisponível.   Deta de temporariamente indisponível.   Deta de temporariamente indisponível.   Deta de temporariamente                                                                                                    | Comunidades Virtuais que participa atualmente                                    |                     |                                       |                                                                                                    |                     |                            |
| Minuss ATIVIDADES     Listagem de stivuldades temporariamente indisponível. Para acessá-los, clique aqui.     Listagem de fóruns temporariamente indisponível. Para acessá-los, clique aqui.     Temporalizações:   Cursoriadoria Bundents   Portado Damente   Para Da Dacente   StotA   Pró-Retoria de Tecnologia de Informação e Comunicação -   Copyright © 2006-2019 - UKSB - S03284526357Linst - v3.374                                                                                                    | Listagem de comunidades virtuais temporariamente indisponível. Para ac           | cessá-las, clique a | qui.                                  |                                                                                                    |                     |                            |
| Minus ATTRIDUODES     Listagem de atividades temporariamente indisponível. Para acessá-los, clique aqui.     Listagem de fóruns temporariamente indisponível. Para acessá-los, clique aqui.     Nivel:   Stagem de fóruns temporariamente indisponível. Para acessá-los, clique aqui.     Dedos Institucionais   Nivel:   Stagem de fóruns temporariamente indisponível. Para acessá-los, clique aqui.     Integralizações:   Outpativis Pendente   1200   Outpativis Pendente   1201   Outpativis Pendente   1202   Integralizações:   1203   Integralizações:   1204   Portal do Discente   SIGAA Pró-Reitoria de Tecnologia de Informação e Comunicação - Copyright @ 2006-2019 - UPSB - 9b93845ea577.ins1 - v3.37.4                                                                                                    |                                                                                  |                     |                                       | Avalia                                                                                                    | Acesso Externo      | 7                          |
| Foruse       Dados Institucionais         Listagem de fóruns temporariamente indisponível. Para acessá-los, clique aqui.       Niveli:         Stagem de fóruns temporariamente indisponível. Para acessá-los, clique aqui.       Integralizações:         Unegralizações:       Integralizações:         Onigratória Pendente       1240         Official Pendente       1240         Official Pendente       1240                                                                                                    | MINHAS ATIVIDADES                                                                | d                   |                                       | Instituc                                                                                                    | CAPES               |                            |
| Founds       Dados Institucionais         Listagem de fóruns temporariamente indisponível. Para accessá-los, clique aqui.       Integralizações:         Vivel:       Integralizações:         Entrada:       Integralizações:         Otivipatión #medantes       200         Otivipatión #medantes       200                                                                                                    |                                                                                  |                     |                                       |                                                                                                    |                     |                            |
| Ustagem de fóruns temporariamente indisponível. Para acessá-los, clique aqui.       Matriculais<br>Curso:         Nineli:       Integralizações:                                                                                                    | Fóruns                                                                           |                     |                                       | Dado                                                                                                    | s Institucionais    |                            |
| Niveli<br>Stausi<br>Evalui<br>Entrada       Integralizações:         Universitár Pendents       1260<br>1233         Od% Integralizado       06% Integralizado         SIGAA   Pró-Reitoria de Tecnología de Informação e Comunicação -   Copyright © 2006-2019 - UP58 - 9593845ea577.inst.1 - v3.37.4                                                                                                    | Listagem de fóruns temporariamente indisponível. Para acessá-lo                  | s, clique aqui.     | D<br>C                                | latrícula:<br>Curso:                                                                                                    |                     |                            |
| Nivel:       Straid         Straid:       Integralizações:         CH: Obrigatória Pendente       120         CD: Optiva Pendente       200         Complementar Pendente       200         Complementar Pendente       200         Co                                                                                                    |                                                                                  |                     |                                       |                                                                                                    |                     |                            |
| Status;                                                                                                    |                                                                                  |                     | P                                     | lível:                                                                                                    |                     |                            |
| Entrada:<br>Integralizações:<br>CH. Obrigatóvia Pendente<br>1203<br>CH. Oprigatóvia Pendente<br>1203<br>CH. Complementar Pendente<br>210<br>66% Integralizado<br>Portal do Discente<br>SIGAA   Pró-Reitoria de Tecnologia de Informação e Comunicação -   Copyright © 2006-2019 - UFSB - 9b93845ea577.inst1 - v3.37.4                                                                                                    |                                                                                  |                     | 0                                     | itatus:<br>-Mail:                                                                                                    |                     |                            |
| Integralizações:         CH. Obright® Perdente       1740         CH. Obright® Perdente       1203         SIGAA   Pré-Reitoria de Tecnologia de Informação e Comunicação -   Copyright © 2006-2019 - UFSB - 9b93845ea577.inst1 - v3.37.4                                                                                                    |                                                                                  |                     | E                                     | intrada:                                                                                                    | C                   |                            |
| Cr. Obrjatóvis Fendente 1740<br>Cr. Optial Bendente 2235<br>Cr. Optial Bendente 2235<br>Cr. Optial Bendente 2235<br>Cr. Optial Bendente 2205<br>Cr. Optial Bendente 2205<br>Cr. Optial Bende |                                                                                  |                     |                                       | I                                                                                                    | ntegralizações:     |                            |
| Cr. Cral Curriculo 2235<br>Cr. Complementar Pendence 210<br>66% Integralizado<br>SIGAA   Pró-Reitoria de Tecnologia de Informação e Comunicação -   Copyright © 2006-2019 - UFSB - 9593845ea577.inst1 - v3.37.4                                                                                                    |                                                                                  |                     |                                       | 2H. Obrigatória Pende<br>2H. Optativa Pendente                                                                                                    | nte<br>:            | 1740<br>1105               |
| C6% Integralizado<br>Portal do Discente<br>SIGAA   Pró-Reitoria de Tecnologia de Informação e Comunicação -   Copyright © 2006-2019 - UPSB - 9b93845ea577.inst1 - v3.37.4                                                                                                    |                                                                                  |                     |                                       | CH. Total Curriculo<br>CH. Complementar Pe                                                                                                    | ndente              | 3235<br>210                |
| Portal do Discente<br>SIGAA   Pró-Reitoria de Tecnologia de Informação e Comunicação -   Copyright © 2006-2019 - UP58 - 9b93845ea577.inst1 - v3.37.4                                                                                                    |                                                                                  |                     | 1                                     | 0                                                                                                    | 596 Integralizado   |                            |
| Portal do Discente<br>SIGAA   Pró-Reitoria de Tecnologia de Informação e Comunicação -   Copyright © 2006-2019 - UFSB - 9593845ea577.inst1 - v3:37.4                                                                                                    |                                                                                  |                     | -                                     |                                                                                                    | 10                  |                            |
|                                                                                                    | Portal d<br>SIGAA   Pri-Reitoria de Tecnologia de Informação e Comunicação       | o Discente          | 06-2019 - UESB - 959                  | 3845ea577 inst1 -                                                                                                    | 3.37.4              |                            |
|                                                                                                    | Convor pro renorma de reciologia de anomitação e contancação                     | - Copyright @ 20    |                                       | a and a state of the state of the state of t |                     |                            |
|                                                                                                    |                                                                                  |                     |                                       |                                                                                                    |                     |                            |
|                                                                                                    |                                                                                  |                     |                                       |                                                                                                    |                     |                            |
|                                                                                                    |                                                                                  |                     |                                       |                                                                                                    |                     |                            |
|                                                                                                    |                                                                                  |                     |                                       |                                                                                                    |                     |                            |
|                                                                                                    |                                                                                  |                     |                                       |                                                                                                    |                     |                            |
|                                                                                                    |                                                                                  |                     |                                       |                                                                                                    |                     |                            |
|                                                                                                    |                                                                                  |                     |                                       |                                                                                                    |                     |                            |
|                                                                                                    | FIO-REILONIA DE SUSLEI                                                           | παρπ                | uaue                                  | e inte                                                                                                    | giação              | JUCIAL                     |
| PIO-Reitoria de sustemasitidade e integração sociat                                                                                                    |                                                                                  |                     |                                       |                                                                                                    |                     |                            |

### SISTEMA DE ASSISTÊNCIA ESTUDANTIL CADASTRO ONLINE EM SELEÇÃO DE BOLSAS E AUXÍLIOS

Para verificar sua inscrição e documentos anexados acesse a parte de acompanhamento:

| - SIGAA - Sistema Integrado de Gestão de A        | Atividades Acad | lêmicas                 | A+ /                | A- Ajuda? Temp      | o de Sessão: 00:25 SA |
|---------------------------------------------------|-----------------|-------------------------|---------------------|---------------------|-----------------------|
| Deslogar) Alterar vínculo                         | Qua             | drimestre atual: 2019.2 | 🥥 Módulos           | 🍏 Caixa Postal      | 🏷 Abrir Chamado       |
| E FORMAÇÃO EM CIÊNCIAS HUMANAS E SOCIAIS (11.01.0 | 6.02)           |                         | 📲 Menu Discente     | 🔗 Alterar senha     |                       |
| l do Discente > Acompanhar Bolsa Auxílio          |                 |                         |                     |                     |                       |
|                                                   | POR FAVOR, LE   | IA AS INSTRUÇÕES A      | BAIXO               |                     |                       |
|                                                   | PERÍODOS DE I   | DIVUI GACÃO DO RESI     |                     |                     |                       |
| Tipo da Bolsa                                     | Resultados      | Município               | Discentes permiti   | dos                 |                       |
| Auxílio Moradia                                   | 06/04/2019      | ITABUNA                 | Discentes novatos / | Discentes veteranos |                       |
| Auxílio Creche                                    | 06/04/2019      | ITABUNA                 | Discentes novatos / | Discentes veteranos |                       |
| Bolsa Monitoria Inclusiva                         | 06/04/2019      | ITABUNA                 | Discentes novatos / | Discentes veteranos |                       |
| Auxílio Alimentação                               | 06/04/2019      | ITABUNA                 | Discentes novatos / | Discentes veteranos |                       |
| Bolsa de Apoio à Permanência (BAP                 | ) 06/04/2019    | ITABUNA                 | Discentes novatos / | Discentes veteranos |                       |
| Auxílio Transporte                                | 06/04/2019      | ITABUNA                 | Discentes novatos / | Discentes veteranos |                       |
| Auxílio Moradia                                   | 06/04/2019      | PORTO SEGURO            | Discentes novatos / | Discentes veteranos |                       |
| Auxílio Creche                                    | 06/04/2019      | PORTO SEGURO            | Discentes novatos / | Discentes veteranos |                       |
| Auxílio Transporte                                | 06/04/2019      | PORTO SEGURO            | Discentes novatos / | Discentes veteranos |                       |
| Bolsa Monitoria Inclusiva                         | 06/04/2019      | PORTO SEGURO            | Discentes novatos / | Discentes veteranos |                       |
| Auxílio Alimentação                               | 06/04/2019      | PORTO SEGURO            | Discentes novatos / | Discentes veteranos |                       |
| Bolsa de Apoio à Permanência (BAP                 | 06/04/2019      | PORTO SEGURO            | Discentes novatos / | Discentes veteranos |                       |
| Auxílio Moradia                                   | 06/04/2019      | TEIXEIRA DE FREITAS     | Discentes novatos / | Discentes veteranos |                       |
| Bolsa Monitoria Inclusiva                         | 06/04/2019      | TEIXEIRA DE FREITAS     | Discentes novatos / | Discentes veteranos |                       |
| Auxílio Transporte                                | 06/04/2019      | TEIXEIRA DE FREITAS     | Discentes novatos / | Discentes veteranos |                       |
| Bolsa de Apoio à Permanência (BAP                 | ) 06/04/2019    | TEIXEIRA DE FREITAS     | Discentes novatos / | Discentes veteranos |                       |
| Auxílio Creche                                    | 06/04/2019      | TEIXEIRA DE FREITAS     | Discentes novatos / | Discentes veteranos |                       |
| Auxílio Alimentação                               | 06/04/2019      | TEIXEIRA DE FREITAS     | Discentes novatos / | Discentes veteranos |                       |
|                                                   |                 |                         |                     |                     |                       |

|                               | Solicitações Encontradas              |                        |                              |                             |  |  |  |
|-------------------------------|---------------------------------------|------------------------|------------------------------|-----------------------------|--|--|--|
| Ano Período da<br>Solicitação | Tipo da Bolsa Auxílio                 | Data da<br>solicitação | Situação da Bolsa<br>Auxílio | Comprovante de<br>Inscrição |  |  |  |
| 2019.1                        | Auxílio Alimentação                   | 14/02/2019             | Resultado não<br>publicado   | 🖪 : Visualizar ┥            |  |  |  |
| 2019.1                        | Bolsa de Apoio à<br>Permanência (BAP) | 14/02/2019             | Resultado não<br>publicado   | 🖪 : Visualizar              |  |  |  |
| 2019.1                        | Auxílio Moradia                       | 14/02/2019             | Resultado não<br>publicado   | 🖪 : Visualizar              |  |  |  |
| 2019.1                        | Auxílio Alimentação                   | 14/02/2019             | Resultado não<br>publicado   | 🖪 : Visualizar              |  |  |  |
| 2019.1                        | Auxílio Transporte                    | 14/02/2019             | Resultado não<br>publicado   | 📑 : Visualizar              |  |  |  |
| 2018.1                        | Auxílio Alimentação                   | 04/03/2018             | Resultado não<br>publicado   | 🖪 : Visualizar              |  |  |  |
| 2018.1                        | Bolsa de Apoio à<br>Permanência (BAP) | 05/03/2018             | Resultado não<br>publicado   | 📑 : Visualizar              |  |  |  |
| 2018.1                        | Auxílio Moradia                       | 05/03/2018             | Resultado não<br>publicado   | 📑 : Visualizar              |  |  |  |

Pró-Reitoria de Tecnologia de Informação e Comunicação - 🕴 Copyright @ 2006-2019 - UFSB - ea31e888bd59a.inst:

#### SISTEMA DE ASSISTÊNCIA ESTUDANTIL CADASTRO ONLINE EM SELEÇÃO DE BOLSAS E AUXÍLIOS

Para verificar sua inscrição e documentos anexados acesse a parte de acompanhamento:

| 2                                                   | numero do comproranter sorr                                                         |                         |
|-----------------------------------------------------|-------------------------------------------------------------------------------------|-------------------------|
| MATRÍCULA:                                          |                                                                                     |                         |
| DISCENTE: 1                                         |                                                                                     |                         |
| CURSU:                                              |                                                                                     |                         |
| CEP:                                                |                                                                                     |                         |
| BAIRRO: 0                                           |                                                                                     |                         |
| NÚMERO:                                             |                                                                                     |                         |
| CIDADE:                                             |                                                                                     |                         |
| UF: BA                                              |                                                                                     |                         |
| TIPO DA BOLSA AUXÍLIO                               | : Auxílio Alimentação                                                               |                         |
| DOCUMENTOS ENTREGUE                                 | S:                                                                                  |                         |
| C - Anexo G - Declaração                            | de Isenção de Imposto de Renda                                                      |                         |
| C - Carteira de Trabalho                            | ou Anexo B                                                                          |                         |
| C - Contracheques dos tr                            | rês últimos meses ou Anexo D                                                        |                         |
| C - Contrato de Aluguel,                            | recibo de pagamento atualizado e comprovante de r                                   | esidência da cidade de  |
| origem (Exclusivo para c                            | andidatos ao Auxílio Moradia)                                                       |                         |
| C - Declaração de Compo                             | (Anexo D) ou Anexo E                                                                |                         |
| C - RG e CPF                                        | (Allexo D) ou Allexo L                                                              |                         |
| C – Três últimos extratos                           | das contas correntes e/ou poupança ou Anexo C                                       |                         |
| MF1 - Anexo G - Declaraç                            | ão de Isenção de Imposto de Renda                                                   |                         |
| MF1 - Carteira de Trabali                           | 10 ou Anexo B                                                                       |                         |
| MF1 - RG/CPF ou Certidã                             | o de nascimento                                                                     |                         |
| MF1 - Três últimos extrat                           | tos das contas correntes e/ou poupança ou Anexo C                                   |                         |
| MF2 - Anexo G - Declaraç                            | ão de Isenção de Imposto de Renda                                                   |                         |
| MF2 - Carteira de Trabair<br>MF2 - Documentação par | a comprovação de renda 1                                                            |                         |
| MF2 - RG/CPF ou Certidã                             | o de nascimento                                                                     |                         |
| MF2 - Três últimos extrat                           | tos das contas correntes e/ou poupança ou Anexo C                                   |                         |
|                                                     | INSCRIÇÃO SOLICITADA COM SUCESSO                                                    |                         |
| Lembre-se que o proces                              | so seletivo para as bolsas é realizado em várias eta                                | oas. Portanto os alunos |
| Pré Selecionados dever                              | ão comparecer nos dias, hora e local estabelecidos c                                | onforme EDITAL para a   |
| entrev                                              | ista social e apresentação de documentos posterior                                  | nente.                  |
|                                                     | Autenticação:                                                                       |                         |
|                                                     | 9f114f3f0f5f23459c631a5d579031601cbfc2d8                                            |                         |
|                                                     |                                                                                     |                         |
| Voltar SIGAA   Pr                                   | ó-Reitoria de Tecnología de Informação e Comunicação - 🕴 Copyright 🕲 2006-2019 - UP | 58 - Impelmir           |
| Voitar                                              | ea3le88bd59a.instl                                                                  |                         |
|                                                     |                                                                                     |                         |
|                                                     |                                                                                     |                         |
|                                                     |                                                                                     |                         |

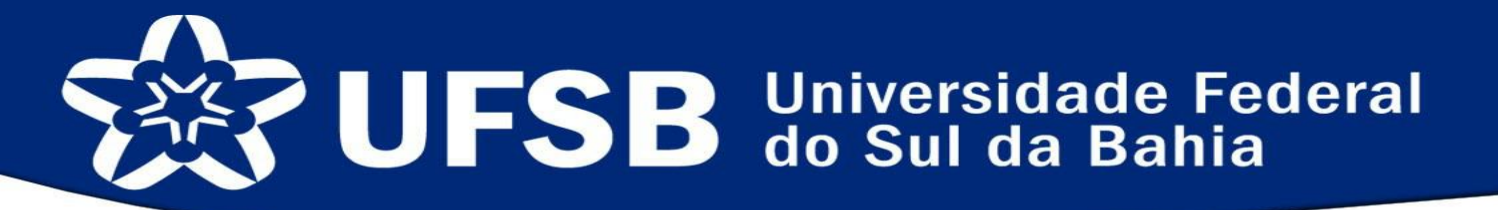

Esperamos que as dúvidas tenham sido sanadas e caso haja outras não tratadas aqui entre em contato conosco através do nosso e-mail: assistenciaestudantil@ufsb.edu.br ou através do nosso telefone: 73-36136295.

Ajude-nos a melhorar este material, envie-nos um retorno através de nossos canais de comunicação sugerindo melhorias!